# ThinkPad X60 Serie Guide til service og fejlfinding

#### Indhold:

- Introduktion til andre nyttige informationskilder
- Vigtige tip til håndtering af computeren
- Fejlfinding og problemløsning
- Retableringsmuligheder
- Hjælp og service
- Garantioplysninger for computeren

# ThinkPad X60 Serie Guide til service og fejlfinding

#### Bemærk

Før du bruger disse oplysninger og det produkt, de beskriver, skal du læse følgende:

- Sikkerhedsforskrifter og garantioplysninger, som leveres sammen med denne bog.
- Tillæg D, "Oplysninger om brug af trådløst udstyr", på side 73 og Tillæg E, "Bemærkninger", på side 75.
- ThinkPad Regulatory Notice, som leveres sammen med denne bog.

Første udgave (December 2005) Delvis © Copyright International Business Machines Corporation 2005. © Copyright Lenovo 2005. All rights reserved.

## Indholdsfortegnelse

| Grundlæggende tip til at undgå problemer v   |
|----------------------------------------------|
| Kapitel 1. Find oplysninger 1                |
| Denne vejledning og andre dokumenter I       |
| Find oplysninger med Thinkvantage-knappen 2  |
| Kapitel 2. Pas på ThinkPad-computeren 3      |
| Pas på ThinkPad-computeren 3                 |
| Kapitel 3. Problemløsning                    |
| Hyppigt stillede spørgsmål                   |
| PC-Doctor                                    |
| Feilfinding 10                               |
| Feilmeddelelser                              |
| Feil uden koder eller meddelelser            |
| Problemer med kodeord                        |
| Problemer med afbryderen                     |
| Tastaturproblemer                            |
| TrackPointproblemer                          |
| Standby- og dvaletilstandsproblemer 18       |
| Problemer med skærmen                        |
| Batteriproblemer                             |
| Harddiskproblemer                            |
| Startproblemer                               |
| Problemer med fingeraftryksgodkendelse 24    |
| Andre problemer                              |
| Kanital 4. Start of BIOS Setup Utility 29    |
| Start af BIOS-konfigurationsprogrammet       |
| Start ar DIOS-Konngurationsprogrammet 29     |
| Kapitel 5. Installér et nyt styresystem 31   |
| Installér Windows XP                         |
| Installér opdateringsmodulet til Windows     |
| XP                                           |
| Installér Windows 2000                       |
| Understøttelse af TI CardBus-kontrolenhed 39 |
| Kapitel 6. Retableringsmuligheder            |
| Rescue and Recovery - introduktion 41        |
| Retablér oprindeligt indhold                 |
| Retablér data 42                             |
|                                              |
| Kapitel 7. Opgradér og udskift enheder 43    |
| Udskiftning af batteriet                     |

| Udskiftning af harddisken<br>Udskift hukommelsen                                                                                   |                            |                          |            |             |          |      |        | 45<br>47                          |
|----------------------------------------------------------------------------------------------------|----------------------------|--------------------------|------------|-------------|----------|------|--------|-----------------------------------|
| Kapitel 8. Hjælp og service<br>Hjælp og service<br>Hjælp på internettet<br>Kontakt til kundesupportcer<br>Verdensomspændende hjælp | •<br>•<br>•<br>•<br>•<br>• | et v                     | ia         | tele        | efor     | n    | •<br>• | <b>51</b><br>52<br>52<br>52<br>54 |
| Tillæg A. Oplysninger om<br>Oplysninger om garanti<br>Garantiperiode<br>Servicetyper i garantiperi<br>Oversigt over telefonnum     | gar<br>lode<br>ure         | r <b>an</b><br>en<br>i h | ti<br>ele  | •           | rde      |      | •      | <b>55</b><br>55<br>58<br>59       |
| Tillæg B. CRU'er (Custome<br>Units) .                                                                                              | er F                       | Rep                      | lao        | cea         | ble      |      | •      | 65                                |
| Tillæg C. Oversigt over Th<br>ren                                                                                                  | ink<br>rsią                | <b>Pa</b><br>gt          | <b>d-c</b> | •<br>•<br>• | <b>י</b> | ute- |        | <b>67</b><br>67<br>69<br>71       |
| Tillæg D. Oplysninger om<br>udstyr<br>Trådløs kommunikation .<br>Brugsmiljø og din sundhed                                         | bru                        | ig a                     | af 1       | tråo        | allø:    | st   | •      | <b>73</b><br>73<br>74             |
| Tillæg E. Bemærkninger<br>Bemærkninger<br>Bemærkning om tv-outpu<br>Bemærkninger vedr. elektrop                                    |                            | k si                     | trål       | ing         | •<br>•   | - ·  |        | <b>75</b><br>75<br>76<br>76       |
| Federal Communications<br>(FCC) Statement<br>Industry Canada Class B<br>ance statement<br>Erklæring vedrørende EU                  | Cc<br>en<br>J-ki           | omi<br>niss<br>rav       | nis<br>ior | sio         | n<br>omj | oli- | •      | 76<br>77<br>77                    |
| Bemærkning vedr. miljøbest<br>IBM Lotus-programtilbud<br>Varemærker                                                                | em                         | me                       | lse        | r i         | Jap      | oan  | •      | 78<br>79<br>81                    |
| Stikordsregister                                                                                                    |                            |                          |            |             |          |      |        | 83                                |

## Grundlæggende tip til at undgå problemer

Sluk for computeren, eller tryk på Fn+F4 for at sætte den i Standby-tilstand, før du flytter den. Det sikrer, at der ikke sker skade på harddisken, eller at data går tabt. Kontrollér, at statusindikatoren for Standby er tændt (er grøn), inden du flytter computeren.

Brug en bæretaske af god kvalitet, der yder tilstrækkelig støtte og beskyttelse. Pak ikke computeren ned i en tætpakket kuffert eller taske.

Du må ikke tabe, støde, ridse, dreje, slå, ryste eller placere tunge objekter på computeren, skærmen eller eksterne enheder.

Hold væsker borte fra computeren, så du ikke spilder på den, og brug ikke computeren i nærheden af vand. Så undgår du at få elektrisk stød.

Undgå at sidde med computeren på skødet i længere tid, når computeren er tændt, eller når batteriet oplades.

### Kapitel 1. Find oplysninger

#### Denne vejledning og andre dokumenter

#### Klargøringsvejledning

hjælper dig med at pakke ThinkPad-computeren ud og komme i gang. Den indeholder nogle få tip til førstegangsbrugere og introducerer de programmer, som Lenovo har installeret på forhånd.

#### **Denne** Guide til service og fejlfinding

indeholder oplysninger om, hvordan du passer på ThinkPad-computeren, grundlæggende fejlfindingsoplysninger, visse retableringsprocedurerer samt oplysninger om hjælp og service. Fejlfindingsoplysningerne i vedledningen gælder kun for problemer, der kan forhindre dig i at få adgang til den omfattende portal til hjælp og oplysninger, som kaldes ThinkVantage Productivity Center, og som er installeret på ThinkPadcomputeren på forhånd.

#### Access-hjælp

er en omfattende onlinebog, som giver svar på de fleste spørgsmål om computeren og hjælper dig med at konfigurere de forudinstallerede faciliteter og værktøjer eller løse problemer. Du starter Access-hjælpen ved at flytte markøren til **Alle programmer** (andre Windows-styresystemer end Windows XP, **Programmer**) og herefter til **ThinkVantage**. Klik på **Access-hjælp**.

#### ThinkVantage Productivity Center

udgør en nem adgang til programværktøjer og vigtige Lonovo-steder, så du ikke behøver at tage de forskellige vejledninger med dig. Du starter ThinkVantage Productivity Center ved at trykke på ThinkVantage-knappen på tastaturet. Der er flere oplysninger om ThinkVantage-knappen i afsnittet "Find oplysninger med ThinkVantage-knappen" på side 2.

#### Sikkerhedsforskrifter og garantioplysninger

indeholder generelle sikkerhedsforskrifter og det fuldstændige servicebevis fra Lenovo.

#### **Regulatory Notice**

er et supplement til denne vejledning. Læs det, før du bruger den trådløse facilitet på ThinkPad-computeren. ThinkPad X60 Serie-computeren overholder radiofrekvens- og sikkerhedsstandarderne i de lande og områder, hvor den er godkendt til trådløs brug. Du skal installere og bruge ThinkPad-computeren i nøje overensstemmelse med de lokale bestemmelser.

#### Find oplysninger med ThinkVantage-knappen

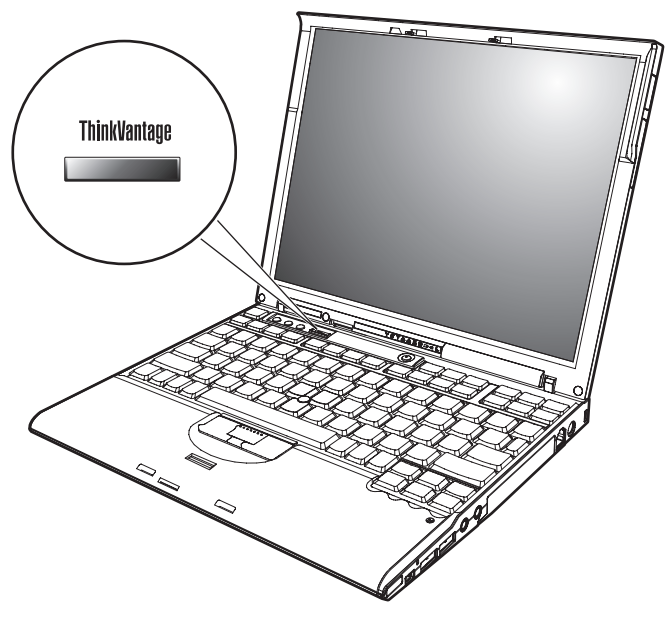

Den blå ThinkVantage-knap kan hjælpe dig i mange situationer, hvor computeren arbejder normalt, og også når den ikke gør det. Tryk på ThinkVantageknappen for at åbne ThinkVantage Productivity Center og få adgang til nyttige illustrationer og instruktioner, der er lette at følge, så du både kan komme godt fra start og blive ved med at få en masse fra hånden.

Du kan også bruge ThinkVantage-knappen til at afbryde computerens startsekvens og starte ThinkVantage Rescue and Recovery-arbejdsområdet, som fungerer uafhængigt af Windows, og som også er skjult for Windows.

## Kapitel 2. Pas på ThinkPad-computeren

#### Pas på ThinkPad-computeren

Selv om computeren er designet til at fungere pålideligt under normale arbejdsforhold, skal du bruge omtanke og sund fornuft, når du bruger den. Følg disse vigtige tip. Så får du mest mulig nytte og glæde af computeren.

#### Vigtige tip:

#### Vær forsigtig med, hvor og hvordan du arbejder

- Lad ikke computeren hvile på dit skød eller andre steder på kroppen i en længere periode, mens computeren er i brug, eller mens batteriet oplades. Computeren udsender en del varme under normal drift. Varmeudviklingen afhænger af systemaktivitetsniveau og batteriopladningsniveau. Langvarig kontakt med kroppen kan forårsage ubehag og muligvis give forbrændinger.
- Hold væsker borte fra computeren, så du ikke spilder på den, og brug ikke computeren i nærheden af vand. Så undgår du at få elektrisk stød.
- Plasticposer kan medføre kvælning. Opbevar derfor emballage sikkert uden for børns rækkevidde.
- Brug ikke computeren i nærheden af magneter, tændte mobiltelefoner, elektriske apparater eller højtalere.
- Undgå at udsætte computeren for ekstreme temperaturer (under 5° C eller over 35° C).

#### Behandl computeren med forsigtighed

- Placér ikke objekter (bl.a. papir) mellem skærmen og tastaturet eller under tastaturet.
- Du må ikke tabe, støde, ridse, dreje, slå, ryste eller placere tunge objekter på computeren, skærmen eller eksterne enheder.
- LCD-skærmlåget er designet til kun at åbnes og bruges i en vinkel på lidt mere end 90 grader. Du må ikke åbne skærmlåget mere end 180 grader, da det kan ødelægge computerens hængsler.

#### Transportér computeren korrekt

- Før du flytter computeren, skal du fjerne alle medier, slukke for alle tilsluttede enheder og afmontere ledninger og kabler.
- Kontrollér, at computeren er slukket, i Standby- eller dvaletilstand, før du flytter den. Det sikrer, at der ikke sker skade på harddisken, eller at data går tabt.

- Hold i den nederste del, når du løfter den åbne computer. Løft eller hold ikke computeren i skærmlåget.
- Brug en bæretaske af god kvalitet, der yder tilstrækkelig støtte og beskyttelse. Pak ikke computeren ned i en tætpakket kuffert eller taske.

#### Håndtér lagermedier og drev korrekt

- Du må ikke indsætte disketterne skråt i drevet. Du må heller ikke indsætte disketter, som har flere mærkater, eller hvor mærkaten sidder løst, da den kan sidde fast i drevet.
- Hvis computeren leveres med et optisk drev, f.eks. et CD-, DVD- eller CD-RW/DVD-drev, må du ikke berøre overfladen af disken eller linsen i skuffen.
- Vent, indtil CD'en eller DVD'en sidder fast i midten af det optiske drev, f.eks. CD-, DVD- eller CD-RW/DVD-drevet, (der lyder et klik), før du lukker skuffen.
- Tryk kun der, hvor det er nødvendigt, når du installerer harddisken, diskette-, CD-, DVD- eller CD-RW/DVD-drevet, og følg vejledningen, der leveres sammen med hardwaren. Der er flere oplysninger om udskiftning af harddisken i Access-hjælp, computerens onlinehjælp.

#### Angiv kodeord

• Husk dine kodeord. Hvis du glemmer et administrator- eller harddiskkodeord, kan en Lenovo-autoriseret serviceudbyder ikke nulstille det. Du skal måske udskifte systemkortet eller harddisken.

#### Andre vigtige tip

- Computerens modem må kun tilsluttes en analog telefonlinje, også kaldet PSTN (Public-Switched Telephone Network). Slut ikke modemet til en PBXlinje (Private Branch Exchange) eller andre digitale telefonlinjer, da det kan ødelægge modemet. Analoge telefonlinjer bruges ofte i private hjem, mens digitale telefonlinjer ofte bruges på hoteller og kontorbygninger. Hvis du ikke er sikker på, hvilken type telefonlinje du anvender, kan du kontakte telefonselskabet.
- Computeren har muligvis både et Ethernet-stik og et modemstik. Hvis det er tilfældet, skal du slutte kablet til det korrekte stik, så stikket ikke ødelægges. Der er flere oplysninger om placeringen af disse stik i Access-hjælp, computerens onlinehjælp.
- Registrér dine ThinkPad-produkter hos Lenovo. Der er flere oplysninger på webstedet: www.lenovo.com/register/. Det kan hjælpe myndighederne med at skaffe dig computeren tilbage, hvis du mister den, eller den bliver stjålet. Hvis du registrerer computeren, kan Lenovo også informere dig om tekniske oplysninger og opgraderinger.
- Kun en autoriseret ThinkPad-tekniker må åbne eller reparere computeren.

- Fastgør ikke låsene med tape, og forsøg ikke på anden måde at holde skærmen åben eller lukket.
- Vend ikke computeren med bunden i vejret, mens vekselstrømsadapteren er tilsluttet. Adapterstikket kan blive ødelagt.
- Sluk for computeren, hvis du udskifter en enhed i en drevbås. Ellers skal du sikre dig, at enheden kan udskiftes, mens computeren er tændt eller i Standby- eller dvaletilstand.
- Hvis du udskifter enheder i computeren, skal du genindsætte plasticdækslet, hvis det leveres sammen med computeren.
- Opbevar de eksterne og flytbare harddiske, diskette-, CD-, DVD- og CD-RW/DVD-drev i den rigtige emballage, når de ikke bruges.
- Rør ved et metalbord eller et metalobjekt med jordforbindelse, før du installerer en af nedenstående enheder. Det reducerer statisk elektricitet fra din krop. Statisk elektricitet kan beskadige enheden.
  - Pc-kort
  - Smart Card
  - Hukommelseskort, f.eks. SD-kort, Memory Stick og MultiMediaCard
  - Hukommelsesmodul
  - PCI Express-minikort
  - Kommunikationssupplementskort

#### Rengør computerens dæksel.

Vi anbefaler, at du nu og da rengør computeren på følgende måde:

- 1. Klargør en blanding af et mildt rensemiddel, som ikke indeholder slibemidler eller stærke kemikalier, f.eks. syre og alkaliske midler. Brug 5 dele vand til 1 del rensemiddel.
- 2. Fugt en svamp med det fortyndede rensemiddel.
- 3. Klem svampen sammen for at fjerne overskydende væske.
- 4. Tør dækslet med svampen i cirkulære bevægelser. Pas på, at der ikke drypper væske ud af svampen.
- 5. Tør overfladen for at fjerne rensemidlet.
- 6. Skyld svampen i rindende vand.
- 7. Tør dækslet med den rene svamp.
- 8. Tør overfladen igen med en klud, der ikke fnugger.
- 9. Vent, til overfladen er helt tør, og fjern eventuelle fibre fra kluden fra computerens overflade.

#### Rengør computerens tastatur

- 1. Fugt en tør klud med isopropyl-alkohol.
- 2. Tør alle tasterne af med kluden. Rengør én tast ad gangen. Hvis du tørrer flere taster af på én gang, kan kluden hænge fast i en af dem og muligvis beskadige tasten. Kontrollér, at væsken ikke drypper ned mellem tasterne.
- 3. Lad tastaturet tørre.
- 4. Brug en linserenser med børste eller kold luft fra en hårtørrer til at fjerne krummer og støv, der ligger under tasterne.

Bemærk: Sprøjt ikke rensemidler direkte på skærmen eller tastaturet.

#### Rengør LCD-skærmen

- 1. Tør forsigtigt skærmen af med en blød, tør klud, der ikke fnugger. Hvis der er ridser i skærmen, stammer de måske fra tastaturet eller TrackPointknappen. De kan være opstået, hvis låget har fået et tryk, mens det var lukket.
- 2. Tør forsigtigt ridsen med en blød, tør klud.
- **3.** Hvis ridserne ikke forsvinder, skal du fugte en blød klud, der ikke fnugger, med vand eller en 50-50-blanding af isopropyl-alkohol og vand, som ikke indeholder urenheder.
- 4. Vrid kluden for at fjerne så meget af væsken som muligt.
- 5. Tør skærmen igen. Pas på, at der ikke drypper væske ned i computeren.
- 6. Sørg for, at skærmlåget er tørt, før du lukker det.

#### Behandling af fingeraftrykslæseren

Følgende kan beskadige fingeraftrykslæseren eller være årsag til, at den ikke fungerer korrekt mere:

- Læserens overflade ridses med et hårdt, spidst objekt.
- Læserens overflade ridses med en negl eller andet hårdt.
- · Læseren benyttes eller berøres med en beskidt finger.

Hvis du bemærker nedenstående, skal du rengøre læserens overflade med en tør, blød, fnugfri klud:

- Læserens overflade er beskidt.
- Læserens overflade er våd.
- Læseren registrerer eller godkender ikke dit fingeraftryk.

## Kapitel 3. Problemløsning

| Hyppigt stillede spørgsmål          |  | . 8  |
|-------------------------------------|--|------|
| PC-Doctor                           |  | . 9  |
| Fejlfinding                         |  | . 10 |
| Fejlmeddelelser                     |  | . 10 |
| Fejl uden koder eller meddelelser . |  | . 14 |
| Problemer med kodeord               |  | . 16 |
| Problemer med afbryderen            |  | . 16 |
| Tastaturproblemer                   |  | . 17 |

| TrackPointproblemer                      |  | 17 |  |  |
|------------------------------------------|--|----|--|--|
| Standby- og dvaletilstandsproblemer.     |  | 18 |  |  |
| Problemer med skærmen                    |  | 20 |  |  |
| Batteriproblemer                         |  | 22 |  |  |
| Harddiskproblemer                        |  | 23 |  |  |
| Startproblemer                           |  | 23 |  |  |
| Problemer med fingeraftryksgodkendelse 2 |  |    |  |  |
| Andre problemer                          |  | 24 |  |  |

#### Hyppigt stillede spørgsmål

Dette afsnit indeholder hyppigt stillede spørgsmål og beskriver, hvor du kan finde svarene. Afsnittet "Denne vejledning og andre dokumenter" på side 1 indeholder oplysninger om de publikationer, der følger med ThinkPad-computeren.

#### Hvilke sikkerhedsforanstaltninger skal jeg overholde, når jeg bruger ThinkPad-computeren?

Der er detaljerede oplysninger om sikkerhed i bogen Sikkerhedsforskrifter og garantioplysninger.

#### Hvordan forhindrer jeg problemer med ThinkPad-computeren?

Læs afsnittene "Grundlæggende tip til at undgå problemer" på side v og Kapitel 2, "Pas på ThinkPad-computeren", på side 3 i denne vejledning. Der er flere tip i følgende afsnit i Access-hjælpen:

- Undgå problemer
- Hvis du spilder på tastaturet

#### Hvilke overordnede hardwarefunktioner findes der på den nye ThinkPad-computer?

Læs afsnittet "ThinkPad-rundtur" i Access-hjælpen.

#### Hvor finder jeg de detaljerede specifikationer for computeren? Se www.lenovo.com/think/support

# Jeg vil opgradere en enhed, *eller* jeg vil udskifte et følgende: harddisken, PCI Express-minikortet, modemsupplementskortet, hukommelsen, tastaturet eller håndledsstøtten.

Afsnittet Tillæg B, "CRU'er (Customer Replaceable Units)", på side 65 i denne vejledning indeholder en oversigt over CRU'er (Customer Replaceable Units) samt henvisninger til instruktionerne i at fjerne eller udskifte komponenter.

#### Computeren fungerer ikke korrekt.

Læs afsnittet "Problemløsning" i Access-hjælpen. Vejledningen beskriver kun de problemer, som kan forhindre dig i at få adgang til onlinehjælpen.

#### Hvor findes retablerings-CD'erne?

Computeren leveres ikke med en retablerings-CD eller en Windows-CD. Der er en beskrivelse af Lenovos alternative retableringsmetoder i afsnittet "Retablér oprindeligt indhold" på side 41 i denne vejledning.

#### Hvordan kontakter jeg kundesupportcentret?

Se afsnittet Kapitel 8, "Hjælp og service", på side 51 i denne vejledning. Der er en oversigt over telefonnumre til det nærmeste kundesupportcenter i afsnittet "Oversigt over telefonnumre i hele verden" på side 59.

#### Hvor finder jeg oplysninger om garanti?

Der er detaljerede oplysninger om garanti i bogen Sikkerhedsforskrifter og garantioplysninger. Afsnittet "Oplysninger om garanti" på side 55 indeholder oplysninger om den garanti, der gælder for maskinen, om garantiperioden og om servicetypen i garantiperioden.

#### **PC-Doctor**

Hvis der er problemer med computeren, kan du teste den vha. programmet PC-Doctor til Windows. Gør følgende for at starte PC-Doctor til Windows:

- 1. Klik på Start.
- 2. Flyt markøren til **Alle programmer** (andre Windows-styresystemer end Windows XP: **Programmer**) og herefter til **PC-Doctor for Windows**.
- 3. Klik på PC-Doctor.
- 4. Vælg en af testene fra Device Categories eller Test Scripts.

#### Advarsel!

Det kan tage nogle minutter eller længere at udføre en test. Du skal sætte tid af til denne test, da den ikke må afbrydes.

**System Test i Test Scripts** tester mange vigtige hardwarekomponenter, men den udfører ikke alle systemtest i PC-Doctor til Windows. Hvis PC-Doctor til Windows rapporterer, at alle test i **System Test** er udført, og der ikke er fundet problemer, kan du overveje at udføre flere test i PC-Doctor til Windows.

Hvis du vil kontakte supportcentret, skal du udskrive testloggen, så du hurtigt kan informere den tekniker, der hjælper dig.

#### Fejlfinding

Hvis du ikke kan finde problemet her, skal du bruge Access-hjælp, computerens onlinehjælp. Følgende afsnit beskriver kun de problemer, som kan forhindre dig i at få adgang til onlinehjælpen.

#### Fejlmeddelelser

#### Bemærkninger:

- 1. I tabellerne står x for et vilkårligt tegn.
- 2. Den version af PC-Doctor, der omtales her, er PC-Doctor til Windows.

| Meddelelse                                                                                                    | Løsning                                                                                                    |
|----------------------------------------------------------------------------------------------------|----------------------------------------------------------------------------------------------------|
| 0175: Ugyldig CRC1,<br>stop POST-funktion                                                                      | EEPROM-kontrolsummen er forkert (blok nr. 6). Computeren skal efterses.                                                                                                    |
| 0176: Systemsikkerhed:<br>Der er pillet ved syste-<br>met.                                                     | Denne meddelelse vises, hvis du fjerner sikkerhedschippen og installerer<br>den igen, eller hvis du installerer en ny. Du løser problemet ved at starte<br>BIOS-konfigurationsprogrammet, trykke på F9 for at indsætte<br>standardværdierne og herefter trykke på F10 for at gemme ændringerne.<br>Hvis det ikke løser problemet, skal computeren efterses. |
| 0177: Forkerte SVP-data,<br>stop POST. Kontrolsum-<br>men af<br>administratorkodeordet i<br>EEPROM er forkert. | Kontrolsummen af administratorkodeordet i EEPROM er forkert.<br>Systemkortet skal udskiftes. Computeren skal efterses.                                                                                                    |
| 0182: Forkert CRC2. Start<br>BIOS-<br>konfigurationsprogram-<br>met, og indlæs<br>standardværdierne.           | Kontrolsummen af CRC2-indstillingen i EEPROM er forkert. Tryk på F1 for<br>at åbne BIOS-konfigurationsprogrammet. Tryk på F9 og derefter på Enter for<br>at indlæse standardindstillingerne. Tryk på F10 for at genstarte systemet.                                                                                                    |
| 0185: Forkert<br>startsekvens. Start BIOS-<br>konfigurationsprogram-<br>met, og indlæs<br>standardværdierne.   | Kontrolsummen af startsekvensen i EEPROM er forkert. Tryk på F1 for at<br>åbne BIOS-konfigurationsprogrammet. Tryk på F9 og derefter på Enter for at<br>indlæse standardindstillingerne. Tryk på F10 for at genstarte systemet.                                                                                                    |
| 0187: EAIA-<br>dataadgangsfejl                                                                                 | Der er fejl i adgangen til EEPROM. Computeren skal efterses.                                                                                                    |
| 0188. Forkert<br>informationsområde til<br>RFID-serialisering.                                                 | EEPROM-kontrolsummen er forkert (blok nr. 0 og 1 eller blok nr. 6).<br>Systemkortet skal udskiftes, og serienummeret skal geninstalleres. Compute-<br>ren skal efterses.                                                                                                    |
| 0189: Forkert<br>informationsområde til<br>RFID-konfiguration                                                  | EEPROM-kontrolsummen er forkert (blok nr. 4 og 5). Systemkortet skal<br>udskiftes, og UUID skal geninstalleres. Computeren skal efterses.                                                                                                    |

| Meddelelse                                                                                                    | Løsning                                                                                                    |
|----------------------------------------------------------------------------------------------------|----------------------------------------------------------------------------------------------------|
| 0190: Fejl ved bat-<br>teristrøm                                                                                     | Computeren er blevet slukket, fordi batteriet næsten er fladt. Slut<br>vekselstrømsadapteren til computeren, og oplad batteriet, eller udskift batte-<br>riet med et fuldt opladet reservebatteri.                                                                                                    |
| 0191: Systemsikkerhed -<br>Ugyldig ekstern anmod-<br>ning om ændring.                                                | En ændring i konfigurationen er ikke udført korrekt. Prøv igen. Du løser<br>problemet ved at starte BIOS-konfigurationsprogrammet, trykke på F9 for at<br>indsætte standardværdierne og herefter trykke på F10 for at gemme ændrin-<br>gerne.                                                                                                    |
| 0192: Systemsikkerhed:<br>Der er pillet ved den<br>indbyggede sik-<br>kerhedshardware.                               | Sikkerhedschippen er blevet udskiftet med en anden. Computeren skal efter-<br>ses.                                                                                                    |
| 0199: Systemsikkerhed:<br>Der er angivet for mange<br>forkerte sik-<br>kerhedskodeord.                               | Denne fejlmeddelelse vises, hvis du angiver et forkert administratorkodeord<br>mere end tre gange. Kontrollér administratorkodeordet, og prøv igen. Du<br>løser problemet ved at starte BIOS-konfigurationsprogrammet.                                                                                                    |
| 01C8: Mere end et<br>modem er fundet.<br>Afmontér et af dem.<br>Tryk på <esc> for at<br/>fortsætte.</esc>            | Afmontér et af modemsupplementskortene. Ellers skal du trykke på Esc for<br>at ignorere advarslen. Hvis det ikke løser problemet, skal computeren efter-<br>ses.                                                                                                    |
| 01C9: Mere end én<br>Ethernet-enhed er fun-<br>det. Afmontér en af dem.<br>Tryk på <esc> for at<br/>fortsætte.</esc> | ThinkPad-computeren har en indbygget Ethernet-facilitet, og du kan ikke<br>tilføje en tilsvarende facilitet ved at installere en Ethernet-enhed. Hvis denne<br>fejlmeddelelse vises, skal du afmontere den Ethernet-enhed, du har installe-<br>ret. Ellers skal du trykke på Esc for at ignorere advarslen. Hvis det ikke<br>løser problemet, skal computeren efterses. |
| 0200: Harddiskfejl                                                                                                   | Harddisken fungerer ikke. Kontrollér, at harddisken er tilsluttet korrekt.<br>Start BIOS-konfigurationsprogrammet, og kontrollér, at harddisken ikke er<br>deaktiveret i menuen Startup.                                                                                                    |
| 021 <i>x:</i> Tastaturfejl                                                                                           | Kontrollér, at der ikke findes objekter på tastaturet eller på det eksterne<br>tastatur. Sluk for computeren, og sluk for alt tilsluttet udstyr. Tænd først for<br>computeren og derefter for det tilsluttede udstyr.<br>Hvis samme fejlkode vises igen, skal du gøre følgende:                                                                                         |
|                                                                                                    | Hvis der er tilsluttet et eksternt tastatur, skal du gøre følgende:                                                                                                    |
|                                                                                                    | • Sluk for computeren, afmontér det eksterne tastatur, og tænd for compute-<br>ren igen. Kontrollér, at det indbyggede tastatur fungerer korrekt. Hvis<br>computerens tastatur fungerer korrekt, skal det eksterne tastatur efterses.                                                                                                    |
|                                                                                                    | • Kontrollér, at det eksterne tastatur er sluttet til det rigtige stik.                                                                                                    |
|                                                                                                    | Test computeren vha. PC-Doctor.                                                                                                    |
|                                                                                                    | • Hvis computeren stopper under testen, skal computeren efterses.                                                                                                    |

| Meddelelse                                        | Løsning                                                                                                    |
|---------------------------------------------------|----------------------------------------------------------------------------------------------------|
| 0230: Fejl i skygge-RAM                           | Der er opstået en fejl i skygge-RAM. Test computerens hukommelse med PC-Doctor. Hvis du tilføjede et hukommelsesmodul, umiddelbart inden du tændte for computeren, skal modulet geninstalleres. Test herefter hukommelsen med PC-Doctor.                                                                                                    |
| 0231: Fejl i system-RAM                           | Der er opstået en fejl i system-RAM. Test computerens hukommelse med PC-Doctor. Hvis du tilføjede et hukommelsesmodul, umiddelbart inden du tændte for computeren, skal modulet geninstalleres. Test herefter hukommelsen med PC-Doctor.                                                                                                    |
| 0232: Fejl i udvidet RAM                          | Der er opstået en fejl i den udvidede RAM. Test computerens hukommelse<br>med PC-Doctor. Hvis du har udvidet hukommelsen, umiddelbart inden du<br>har tændt for computeren, skal den geninstalleres. Test herefter hukommel-<br>sen med PC-Doctor.                                                                                                    |
| 0250: Fejl i systembatteri                        | Systembatteriet, som bruges til at bevare konfigurationsoplysningerne, f.eks.<br>dato og klokkeslæt, når der er slukket for computeren, er fladt. Udskift bat-<br>teriet, og start BIOS-konfigurationsprogrammet for at kontrollere konfigura-<br>tionen. Hvis problemet stadig ikke er løst, skal computeren efterses.                                                                                               |
| 0251: Forkert system-<br>CMOS-kontrolsum          | System-CMOS er måske blevet ødelagt af et program. Computeren bruger<br>standardindstillingerne. Start BIOS-konfigurationsprogrammet for at konfi-<br>gurere indstillingerne igen. Hvis samme fejlkode vises igen, skal computeren<br>efterses.                                                                                                    |
| 0260: Fejl i<br>systemtidsfrist                   | Computeren skal efterses.                                                                                                    |
| 0270: Fejl i systemur                             | Computeren skal efterses.                                                                                                    |
| 0271: Fejl ved dato og<br>klokkeslæt              | Hverken dato eller klokkeslæt er angivet på computeren. Angiv dato og<br>klokkeslæt vha. BIOS-konfigurationsprogrammet.                                                                                                    |
| 0280: Foregående start<br>ikke afsluttet          | Computeren har ikke været i stand til at afslutte den foregående startproces.<br>Sluk for computeren, og start den igen for at starte BIOS-<br>konfigurationsprogrammet. Kontrollér konfigurationen, og genstart herefter<br>computeren ved at vælge muligheden <b>Exit Saving Changes</b> under punktet<br><b>Restart</b> eller ved at trykke på F10. Hvis samme fejlkode vises igen, skal com-<br>puteren efterses. |
| 02D0: Systemcachefejl                             | Cache er deaktiveret. Computeren skal efterses.                                                                                                    |
| 02F4: Der kan ikke skri-<br>ves til EISA CMOS     | Computeren skal efterses.                                                                                                    |
| 02F5: DMA-test ikke<br>udført                     | Computeren skal efterses.                                                                                                    |
| 02F6: Software-NMI ikke<br>udført                 | Computeren skal efterses.                                                                                                    |
| 02F7: Fejlsikret tidsfrist<br>for NMI ikke udført | Computeren skal efterses.                                                                                                    |

| Meddelelse                                                                                                    | Løsning                                                                                                    |
|----------------------------------------------------------------------------------------------------|----------------------------------------------------------------------------------------------------|
| 1802: Uautoriseret<br>netværkskort er tilsluttet<br>- sluk for systemet, og<br>fjern Mini-PCI-<br>netværkskortet.                                                                                                    | PCI Express-mininetværkskortet kan ikke anvendes på denne computer.<br>Fjern kortet.                                                                                                    |
| 1803: Uautoriseret sup-<br>plementskort er tilsluttet<br>- sluk for systemet, og<br>fjern supplementskortet.                                                                                                    | Supplementskortet kan ikke anvendes på denne computer. Fjern kortet.                                                                                                    |
| 1810: Forkert layout af<br>harddiskafsnit                                                                                                    | Computeren kan ikke genkende udformningen af afsnittet på harddisken.<br>Computeren kan ikke starte. Området Predesktop er slettet, eller harddisken<br>indeholder ødelagte data. Gør et af følgende for at genstarte computeren:                                                                                                    |
|                                                                                                    | Hvis området Predesktop er slettet                                                                                                    |
|                                                                                                    | 1. Tryk på F1 for at åbne BIOS-konfigurationsprogrammet.                                                                                                    |
|                                                                                                    | 2. Vælg Security -> Predesktop Area -> Access Predesktop Area.                                                                                                    |
|                                                                                                    | 3. Angiv dette punkt til <b>Disabled</b> .                                                                                                    |
|                                                                                                    | 4. Gem indstillingerne og afslut.                                                                                                    |
|                                                                                                    | • Hvis problemet ikke løses, når du har udført ovenstående                                                                                                    |
|                                                                                                    | 1. Tryk på Enter.                                                                                                    |
|                                                                                                    | 2. Dobbeltklik på <b>RECOVER TO FACTORY CONTENTS</b> , og følg vejled-<br>ningen på skærmen.                                                                                                    |
|                                                                                                    | <b>Bemærk:</b> Hele indholdet af harddisken slettes, og de forudinstallerede programmer installeres igen.                                                                                                    |
|                                                                                                    | Tryk på F1 for at åbne konfigurationsprogrammet, eller tryk på Enter for at starte Predesktop-området.                                                                                                    |
|                                                                                                    | Hvis du stadigvæk ikke kan starte computeren, skal du ringe til sup-<br>portcentret. Telefonnumrene findes i afsnittet "Oversigt over telefonnumre i<br>hele verden" på side 59.                                                                                                    |
| 2010: Advarsel! Den<br>interne harddisk funge-<br>rer måske ikke korrekt<br>på dette system. Kontrol-<br>lér, at systemet under-<br>støtter harddisken, og at<br>den sidste nye harddisk-<br>firmware er installeret. | Hvis du bruger en ikke-IBM/ikke-Lenovo-harddisk eller en ældre IBM-hard-<br>disk, som ikke understøttes af systemet, i den primære bås, kan du stadig<br>bruge den ved at trykke på ESC. Der er dog en vis risiko forbundet hermed.<br>Hvis du bruger en understøttet IBM- eller Lenovo-harddisk med gammel<br>firmware i den primære drevbås, skal du opdatere diskens firmware til den<br>nyeste firmware-version, der findes på www.lenovo.com/think/support/ |
| Klarmelding til<br>startkodeord                                                                                                    | Der er angivet et start- eller administratorkodeord. Indtast kodeordet, og<br>tryk på Enter for at bruge computeren. Hvis startkodeordet ikke accepteres,<br>kan der være angivet et administratorkodeord. Indtast<br>administratorkodeordet og tryk på Enter. Hvis samme fejlmeddelelse vises<br>igen, skal computeren efterses.                                                                                                    |

| Meddelelse                                                                            | Løsning                                                                                                    |
|---------------------------------------------------------------------------------------|----------------------------------------------------------------------------------------------------|
| Klarmelding til harddisk-<br>kodeord                                                  | Der er angivet et harddiskkodeord. Indtast kodeordet, og tryk på Enter for<br>at bruge computeren.                                                                          |
|                                                                                       | Hvis samme fejlmeddelelse vises igen, skal computeren efterses.                                                                                                    |
| Dvaletilstandsfejl                                                                    | Systemets konfiguration er ændret, fra da computeren skiftede til dvaletil-<br>stand til nu, hvor den ikke kan genoptage normal drift.                                      |
|                                                                                       | • Ret systemkonfigurationen, så den kommer til at se ud, som før dvaletil-<br>standen blev aktiveret.                                                                       |
|                                                                                       | • Genopret dvaletilstandsfilen, hvis størrelsen af hukommelsen er ændret.                                                                                                   |
| Styresystem ikke fundet                                                               | Kontrollér følgende:                                                                                                    |
|                                                                                       | Harddisken er korrekt installeret.                                                                                                    |
|                                                                                       | • Der sidder en startdiskette i diskettedrevet.                                                                                                    |
|                                                                                       | Hvis samme fejlmeddelelse vises igen, skal du kontrollere startsekvensen vha. BIOS-konfigurationsprogrammet.                                                                |
| Ventilatorfejl                                                                        | Der er problemer med ventilatoren. Computeren skal efterses.                                                                                                    |
| EMM386 er ikke installe-<br>ret - Kan ikke definere<br>basisadressen for<br>sideramme | Åbn filen C:\CONFIG.SYS, og ret linjen                                                                                                    |
|                                                                                       | device=C:\WINDOWS\EMM386.EXE RAM                                                                                                    |
|                                                                                       |                                                                                                    |
|                                                                                       | UI<br>device=C·\WINDOWS\EMM386 EXE NOEMS                                                                                                    |
|                                                                                       |                                                                                                    |
|                                                                                       | og gem filen.                                                                                                    |
| Fejl ved CardBus-konfi-<br>guration - Enhed                                           | Start BIOS-konfigurationsprogrammet. Tryk på F9 og derefter på Enter for at indlæse standardindstillingerne.                                                                |
| deaktivelet                                                                           | Tryk på F10 for at genstarte systemet.                                                                                                    |
| Varmefølerfejl                                                                        | Varmeføleren fungerer ikke korrekt. Computeren skal efterses.                                                                                                    |
| Validering af<br>systemfaciliteterne er<br>ikke udført.                               | Retableringsområdet på harddisken er ødelagt. Hvis du skal bruge<br>Predesktop-området, må du hente en retablerings-CD og retablere<br>Predesktop-området ved hjælp af den. |
| Tryk på <esc> for at fortsætte.</esc>                                                 |                                                                                                    |

#### Fejl uden koder eller meddelelser

#### Problem:

Når jeg tænder for computeren, vises der intet på skærmen, og computeren bipper ikke under starten.

**Bemærk:** Hvis du er i tvivl om, hvorvidt computeren bippede, så sluk for den, tænd den igen, og lyt efter bippet. Hvis du bruger en ekstern skærm, skal du læse afsnittet "Problemer med skærmen" på side 20

#### Løsning:

Hvis der er angivet et startkodeord, skal du trykke på en tast for at få vist klarmeldingen til startkodeord. Indtast herefter det korrekte kodeord, og tryk på Enter.

Hvis startkodeordsklarmeldingen ikke vises, kan lysstyrken være angivet til minimum lysstyrke. Indstil lysstyrken ved at trykke på tastkombinationen Fn + Home.

Hvis skærmen stadigvæk er sort, skal du kontrollere, at

- batteriet er installeret korrekt
- vekselstrømsadapteren er tilsluttet computeren, og netledningen sat i en stikkontakt
- computeren er tændt. Tryk på afbryderen igen for at bekræfte det.

Hvis alt dette er i orden, og skærmen stadig er sort, skal computeren efterses.

#### **Problem:**

Når jeg tænder for computeren, vises der intet på skærmen, men der lyder to eller flere bip.

#### Løsning:

Kontrollér, at hukommelseskortet er installeret korrekt. Hvis det er tilfældet, men skærmen stadig er sort, og du hører fem bip, skal computeren efterses.

Hvis der lyder fire bip fire gange, er der er problem med sikkerhedschippen. Computeren skal efterses.

#### Problem:

Når jeg tænder for computeren, vises der kun en hvid markør på en sort skærm.

#### Løsning:

Geninstallér styresystemet, og tænd for computeren. Hvis du fortsat kun kan se markøren på skærmen, skal computeren efterses.

#### **Problem:**

Skærmen bliver sort, når computeren er tændt.

#### Løsning:

Pauseskærmen eller funktionsstyring er måske aktiveret. Bevæg Track-Point, eller tryk på Enter for at afslutte pauseskærmen, eller tryk på afbryderen for at genoptage normal drift fra Standby- eller dvaletilstand.

#### Problem:

DOS-helskærmen ser mindre ud

#### Løsning:

Hvis du udfører DOS-programmer, der kun understøtter VGA-tilstand (opløsningsgrad på 640 × 480), kan skærmbilledet forekomme en smule forvrænget eller en lille smule mindre end selve skærmen. Det skyldes ønsket om at bevare kompatibiliteten med DOS-programmer. Hvis du vil udvide skærmbilledet, så det har samme størrelse som selve skærmen, skal du starte programmet ThinkPad-konfiguration og klikke på **LCD**. Aktivér herefter funktionen **Skærmudvidelse**. Skærmbilledet kan stadig se en smule forvrænget ud.

**Bemærk:** Hvis computeren kan anvende skærmudvidelsesfunktionen, kan du bruge tasterne Fn + F8 til at udvide skærmbilledet.

#### Problemer med kodeord

#### Problem:

Jeg har glemt mit kodeord.

#### Løsning:

Hvis du har registreret computeren til Password Reset Service, og du glemmer startkodeordet eller kodeordet til harddisken, kan du nulstille det ved at trykke på ThinkVantage-knappen ved kodeordsmeldingen.

- Hvis du ikke kan nulstille startkodeordet, skal du tage computeren med til Lenovo-forhandleren for at få nulstillet kodeordet.
- Hvis du ikke kan nulstille harddiskkodeordet, kan Lenovo-forhandleren ikke nulstille det eller retablere data på harddisken. Du bliver nødt til at tage computeren med til en Lenovo-forhandler for at få udskiftet harddisken. Du skal medbringe kvittering, og du skal betale for dele og service.

Hvis du glemmer administratorkodeordet, kan Lenovo-forhandleren ikke nulstille kodeordet. Du bliver nødt til at tage computeren med til en Lenovo-forhandler for at få udskiftet systemkortet. Du skal medbringe kvittering, og du skal betale for dele og service.

#### Problemer med afbryderen

#### Problem:

Systemet svarer ikke, og jeg kan ikke slukke for computeren.

#### Løsning:

Sluk for computeren ved at trykke på afbryderen i 4 sekunder eller mere. Hvis systemet stadig ikke slukkes, skal du fjerne vekselstrømsadapteren og batteriet.

#### Tastaturproblemer

#### Problem:

Alle eller nogle af tasterne på tastaturet virker ikke.

#### Løsning:

Gør følgende, hvis der er tilsluttet et eksternt numerisk tastatur eller en mus:

- 1. Sluk for computeren.
- 2. Fjern det eksterne numeriske tastatur eller musen.
- 3. Tænd for computeren og prøv, om tastaturet fungerer.

Hvis tastaturproblemet er løst, skal du tilslutte det eksterne numeriske tastatur, det eksterne tastatur eller musen igen, og kontrollere, at stikkene sidder rigtigt.

Hvis tasterne på tastaturet stadigvæk ikke fungerer, skal computeren efterses.

Hvis problemet opstår lige efter, at computeren genoptager normal drift fra Standby-tilstand, skal du indtaste startkodeordet, hvis det er angivet.

#### Problem:

Der vises et tal, når jeg skriver et bogstav.

#### Løsning:

NumLock er aktiveret. Deaktivér den ved at trykke på skiftetasten eller Fn-tasten, mens du trykker på NmLk (ScrLk).

#### TrackPointproblemer

#### Problem:

Markøren flytter sig, når der tændes for computeren, eller når normal drift genoptages.

#### Løsning:

Markøren kan godt flytte sig, når du arbejder normalt, men ikke bruger TrackPoint. Det er kendetegnende for TrackPoint og er ikke nogen fejl. Markøren flytter sig i flere sekunder, når:

- computeren tændes.
- computeren genoptager normal drift.
- du trykker på TrackPoint i længere tid.
- temperaturen ændres.

#### Problem:

Musen eller pegeudstyret fungerer ikke.

#### Løsning:

Kontrollér, at TrackPoint er aktiveret i programmet ThinkPad-konfiguration, og prøv herefter at bruge TrackPoint. Hvis TrackPoint fungerer, kan problemet skyldes musen.

#### Problemløsning

Kontrollér, at kablet til musen eller pegeudstyret sidder korrekt i USB-stikket.

**Bemærk:** Der er flere oplysninger i den vejledning, der leveres sammen med musen.

#### Standby- og dvaletilstandsproblemer

#### Problem:

Computeren skifter uventet til Standby-tilstand.

#### Løsning:

Hvis processoren overophedes, skifter computeren automatisk til Standbytilstand, så computeren kan afkøles, og processoren og andre interne komponenter beskyttes. Kontrollér også indstillingerne for Standby-tilstand vha. Strømstyring.

#### Problem:

Computeren skifter til Standby lige efter POST, og indikatoren for Standby lyser.

#### Løsning:

Kontrollér, at:

- batteriet er opladet.
- driftstemperaturen er inden for det acceptable interval. Se afsnittet "Specifikationer" på side 71.

Hvis alt dette er i orden, skal computeren efterses.

#### Problem:

Der vises en meddelelse om, at batteriet er næsten fladt, og computeren slukkes.

#### Løsning:

Batteriet er næsten fladt. Slut vekselstrømsadapteren til computeren, eller udskift batteriet med et fuldt opladet batteri.

#### Problem:

Når jeg genoptager normal drift fra Standby-tilstand, er LCD-skærmen stadig sort.

#### Løsning:

Kontrollér, om den eksterne skærm blev afmonteret, mens computeren var i Standby-tilstand. Undlad at afmontere den eksterne skærm, mens computeren er i Standby- eller dvaletilstand. Hvis der ikke er tilsluttet en ekstern skærm, når computeren genoptager normal drift, forbliver LCD-skærmen sort, og der vises ikke noget på den. Dette forhold er uafhængigt af opløsningsgraden. Tryk på Fn + F7 for at aktivere LCD-skærmen. **Bemærk:** Hvis du bruger tastkombinationen Fn+F7 til at aktivere et præsentationsskema, skal du trykke på Fn+F7 mindst tre gange inden for tre sekunder for at få vist billedet på skærmen.

#### Problem:

Computeren genoptager ikke normal drift efter Standby, eller Standby-indikatoren forbliver tændt, og computeren fungerer ikke.

#### Løsning:

Hvis systemet ikke returnerer fra Standby-tilstand, er computeren måske skiftet til Standby- eller dvaletilstand automatisk, fordi batteriet er fladt. Kontrollér Standby-indikatoren.

- Hvis Standby-indikatoren er tændt, er computeren i Standby-tilstand. Slut vekselstrømsadapteren til computeren, og tryk på Fn-tasten.
- Hvis Standby-indikatoren er slukket, er computer i dvaletilstand eller slukket. Slut vekselstrømsadapteren til computeren, og tryk herefter på afbryderen for at genoptage normal drift.

Hvis systemet stadigvæk ikke returnerer fra Standby-tilstand, svarer systemet måske ikke længere, og du kan ikke slukke for computeren. I så fald skal du nulstille computeren. Hvis du ikke har gemt dine data, går de tabt. Du nulstiller computeren ved at trykke på afbryderen og holde den nede i mere end 4 sekunder. Hvis systemet stadig ikke slukkes, skal du fjerne vekselstrømsadapteren og batteriet.

#### **Problem:**

Computeren skifter ikke til Standby- eller dvaletilstand.

#### Løsning:

Kontrollér, om der er angivet et valg, som skal forhindre computeren i at skifte til Standby- eller dvaletilstand.

#### Problem:

Computeren ignorerer en planlagt opvågningsfunktion, hvis den ikke er sluttet til en stikkontakt,

– eller –

Computeren skifter ikke til dvaletilstand fra Midlertidigt afbrudt, hvis den ikke er sluttet til en stikkontakt.

#### Løsning:

Funktionen til planlagt opvågning, når computeren får strøm fra batteriet, er som standard deaktiveret. Hvis du aktiverer denne funktion, kan computeren genoptage normal drift, mens du transporterer den. Det kan ødelægge harddisken.

Vær opmærksom på denne risiko, når du aktiverer funktionen til planlagt opvågning, når computeren får strøm fra batteriet.

1. Sluk for computeren, og tænd for den igen. Tryk på ThinkVantageknappen, når meddelelsen "To interrupt normal startup, press the blue ThinkVantage button" vises i nederste venstre hjørne af skærmen. Skærmbilledet Rescue and Recovery åbnes.

- 2. Klik på Adgang til BIOS. Vinduet Systemet skal genstartes vises.
- **3.** Klik på **Ja**. Computeren genstarter, og BIOS-konfigurationsprogrammet starter.
- 4. Vælg punktet **Config** med piltasterne, og tryk på Enter. Undermenuen **Power** vises.
- 5. Vælg Timer Wake with Battery Operation ved at trykke på Enter.
- 6. Vælg punktet **Enabled** med F5- eller F6-tasten, og tryk herefter på Enter.
- 7. Tryk på F10 og derefter på Enter for at gemme denne indstilling og afslutte programmet.

Der er flere oplysninger om BIOS-konfigurationsprogrammet i "BIOS-konfigurationsprogram" computerens onlinehjælp, Access-hjælp.

#### Problem:

Tastkombinationen Fn + F12 får ikke computeren til at skifte til dvaletilstand.

#### Løsning:

Computeren kan ikke skifte til dvaletilstand:

- Hvis du bruger et pc-kommunikationskort: Hvis du vil aktivere dvaletilstand, skal du stoppe kommunikationsprogrammet. Fjern derefter pckortet, eller deaktivér pc-kortporten. Klik på ikonen Sikker fjernelse af hardware på proceslinjen (Windows XP) eller ikonen Tag hardwareenhedens stik ud eller skub hardwareenheden ud på proceslinjen (Windows 2000).
- Hvis dvaletilstand ikke er aktiveret. Gør følgende for at aktivere den:
  - 1. Start programmet ThinkPad-konfiguration.
  - 2. Klik på Funktionsstyring.
  - 3. Klik på fanen Dvale.
  - 4. Vælg afkrydsningsfeltet til understøttelse af dvale.
  - 5. Klik på OK.
- **Bemærk:** Du kan kun skifte til dvaletilstand ved at trykke på Fn + F12, når PM-styreprogrammet til Windows 2000 eller Windows XP er installeret.

#### Problemer med skærmen

#### **Problem:**

Skærmen er sort.

#### Løsning:

• Tryk på Fn + F7 for at få vist skærmbilledet.

- **Bemærk:** Hvis du bruger tastkombinationen Fn+F7 til at aktivere et præsentationsskema, skal du trykke på Fn+F7 mindst tre gange inden for tre sekunder for at få vist billedet på skærmen.
- Hvis du bruger vekselstrømsadapteren eller batteriet, og batteriets statusindikator er tændt (er grøn), skal du trykke på Fn + Home for at gøre skærmen lysere.
- Hvis statusindikatoren for Standby er tændt (er grøn), skal du trykke på Fn for at genoptage normal drift fra Standby-tilstand.
- Hvis det ikke løser problemet, skal du følge vejledningen i afsnittet Løsning nedenfor.

#### Problem:

Skærmbilledet er ulæseligt eller forvrænget.

#### Løsning:

Kontrollér, at:

- skærmstyreprogrammet er korrekt installeret.
- skærmopløsningen og farvekvaliteten er korrekt angivet.
- skærmtypen er korrekt.

Gør følgende for at kontrollere disse indstillinger:

- 1. Klik med højre museknap på skrivebordet, klik på **Egenskaber**, og klik herefter på fanen **Indstillinger**.
- 2. Kontrollér, at skærmopløsningen og farvekvaliteten er korrekt angivet.
- 3. Klik på Avanceret.
- 4. Klik på fanen Kort.
- 5. Kontrollér, at "Mobile Intel(R) 945GM Express Chipset Family" vises i vinduet med kortoplysninger.
- 6. Klik på knappen **Egenskaber**. Kontrollér feltet Enhedsstatus, og kontrollér, at enheden fungerer korrekt. Ellers skal du klikke på knappen **Fejlfinding**
- 7. Klik på fanen **Skærm**.
- 8. Kontrollér, at oplysningerne er korrekte.
- 9. Klik på knappen **Egenskaber**. Kontrollér feltet Enhedsstatus, og kontrollér, at enheden fungerer korrekt. Ellers skal du klikke på knappen **Fejlfinding**

#### Problem:

Skærmen forbliver tændt, selv om der er slukket for strømmen.

#### Løsning:

Tryk på afbryderen i 4 sekunder eller mere for at slukke for computeren. Tænd derefter for den igen.

#### **Problem:**

Der vises hele tiden manglende, misfarvede eller lyse punkter på skærmen.

#### Løsning:

Det er karakteristisk for TFT-teknologien. LCD-skærmen indeholder mange TFT'er (Thin-Film Transistors). Der er hele tiden manglende, misfarvede eller lyse punkter på skærmen.

#### Batteriproblemer

#### Problem:

Batteriet bliver ikke fuldt opladet på computerens standardopladningstid, mens der er slukket for computeren.

#### Løsning:

Batteriet er måske overafladet. Gør følgende:

- 1. Sluk for computeren.
- 2. Kontrollér, at det overafladede batteri sidder i computeren.
- 3. Slut vekselstrømsadapteren til computeren, og oplad batteriet.

Hvis batteriet ikke kan oplades helt på 24 timer, skal du anvende et nyt batteri.

Hvis du har købt en lynoplader, der fås som ekstraudstyr, skal du anvende denne til opladning af det overafladede batteri.

#### Problem:

Computeren slukkes, før batteristatusindikatoren viser, at batteriet er fladt, - *eller* - computeren fortsætter med at fungere, efter at batteristatusindikatoren viser, at batteriet er fladt.

#### Løsning:

Aflad og oplad batteriet.

#### Problem:

Driftstiden for et fuldt opladet batteri er for kort.

#### Løsning:

Aflad og oplad batteriet. Hvis batteriets driftstid stadig er for kort, skal du bruge et nyt batteri.

#### Problem:

Computeren arbejder ikke med et fuldt opladet batteri.

#### Løsning:

Spændingsstabilisatoren i batteriet er muligvis blevet aktiveret. Sluk for computeren i ét minut for at nulstille funktionen, og tænd derefter for den igen.

#### Problem:

Batteriet kan ikke oplades.

#### Løsning:

Du kan ikke oplade batteriet, hvis det er for varmt. Hvis batteriet føles varmt, skal du tage det ud af computeren og lade det køle af til almindelig stuetemperatur. Når det har stuetemperatur, skal du geninstallere og oplade det. Hvis du ikke kan oplade det nu, skal batteriet til eftersyn.

#### Harddiskproblemer

#### Problem:

Harddisken rasler en gang imellem.

#### Løsning:

Der høres muligvis en raslende lyd, når:

- harddisken starter med at læse data, eller når den stopper.
- du transporterer harddisken.
- du transporterer computeren.

Det er kendetegnende for harddisken og ikke nogen fejl.

#### Problem:

Harddisken fungerer ikke.

#### Løsning:

Kontrollér, at harddisken findes i "Boot priority order" på startmenuen i BIOS-konfigurationsprogrammet. Hvis harddisken findes i enhedslisten "Excluded from boot order", er den deaktiveret. Flyt den over i oversigten "Boot priority order".

#### Startproblemer

#### Problem:

Windows-styresystemet starter ikke.

#### Løsning:

Brug Rescue and Recovery-arbejdsomådet til at identificere og løse problemet. Gør følgende for at åbne Rescue and Recovery:

- 1. Sluk for computeren, og tænd for den igen.
- Hold øje med skærmen, mens computeren starter. Tryk på den blå ThinkVantage-knap, når meddelelsen "To interrupt normal startup, press the blue ThinkVantage button" vises i nederste venstre hjørne af skærmen. Rescue and Recovery-arbejdsområdet åbnes.
- 3. Når Rescue and Recovery-arbejdsområdet er åbent, kan du gøre følgende:
  - Genoprette og retablere dine filer, foldere eller sikkerhedskopier.
  - Konfigurere systemindstillinger og -kodeord.
  - Kommunikere via internettet, og besøge ThinkPad-supportstedet.
  - Løse problemer med fejlfindingsprogrammer.

I det øverste delskærmbillede af Rescue and Recovery-arbejdsområdet, kan du klikke på følgende muligheder for at åbne andre sider eller afslutte programmet:

Aktivitetsoversigt viser en logfil, som indeholder oplysninger om aktiviteter eller opgaver i forbindelse med Rescue and Recovery-funktioner.

#### Problemløsning

**Systemoplysninger** viser centrale hardware- og softwareoplysninger om computeren. Disse oplysninger kan være værdifulde, når du prøver at løse problemer.

Garantistatus gør det muligt at få vist, hvornår garantien udløber, servicevilkårene for computeren eller en oversigt over udskiftelige dele.

Hjælp giver oplysninger om forskellige sider i Rescue and Recovery-arbejdsområdet.

Genstart lukker Rescue and Recovery-arbejdsområdet og fortsætter den startsekvens, der blev afbrudt.

#### Problemer med fingeraftryksgodkendelse

Du kan evt. ikke foretage en registrering eller en godkendelse, hvis et af følgende gælder:

- Huden på fingeren er rynket.
- Huden på fingeren er ru, tør eller beskadiget.
- Huden på fingeren er meget tør.
- Fingeren er beskidt (snavs, mudder eller olie).
- Fingerens overflade er meget forskellig fra det, den var, da du registrerede fingeraftrykket.
- Fingeren er våd.
- Fingeraftrykket er ikke registreret.

Gør følgende for at afhjælpe problemet:

- Rengør eller tør hænderne for at fjerne evt. overskydende snavs eller fugt fra fingrene.
- Registrér et af dine andre fingeraftryk, og brug det.
- Brug håndcreme, hvis hænderne er for tørre.

#### Andre problemer

#### Problem:

Computeren låser eller accepterer ikke input.

#### Løsning:

Computeren bliver muligvis låst, når den skifter til Standby-tilstand under kommunikation. Deaktivér tidsfristen for Standby, når du arbejder via netværk.

Sluk for computeren ved at trykke på afbryderen i 4 sekunder eller mere.

#### Problem:

Computeren starter ikke fra en ønsket enhed.

#### Løsning:

Åbn menuen Startup i BIOS-konfigurationsprogrammet. Kontrollér, at startsekvensen i BIOS-konfigurationsprogrammet er angivet, så computeren starter fra den ønskede enhed.

Kontrollér også, at den enhed, som computeren starter fra, er aktiveret. Kontrollér, at enheden er inkluderet i listen "Boot priority order" på startmenuen i BIOS-konfigurationsprogrammet. Hvis den findes på listen "Excluded from boot order", er den deaktiveret. Markér indgangen for den, og tryk på x. Herved flyttes indgangen til listen "Boot priority order".

#### Problem:

Computeren svarer ikke.

#### Løsning:

IRQ til PCI er alle angivet til 11. Computeren reagerer ikke, fordi den ikke kan dele IRQ med andre enheder. Der er flere oplysninger i programmet ThinkPad-konfiguration.

#### Problem:

Computeren kan ikke afspille en CD, eller CD'ens lydkvalitet er ikke god.

#### Løsning:

Kontrollér, at disken overholder standarderne for landet. Normalt er en disk, som overholder de lokale standarder, mærket med et CD-logo på mærkaten. Hvis du bruger en disk, som ikke overholder disse standarder, kan vi ikke garantere, at den kan afspilles, eller hvis den kan, at lydkvaliteten er god.

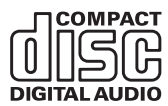

#### Problem:

Afspilning af DVD'er er ujævn i Windows 2000.

#### Løsning:

Dette problem kan opstå, hvis du vælger tilstanden Maksimal driftstid for batteriet for Intel SpeedStep-teknologi. Denne tilstand bruges til at maksimere batteriets levetid ved at skifte processorhastigheden mellem den almindelige lave hastighed og halvdelen af denne hastighed, afhængigt af hvor meget processoren bruges. Hvis der skal bruges mere processorkraft, ændrer Intel SpeedStep processorhastigheden til den lave hastighed. Denne tilstand kan nedsætte processorens ydeevne væsentligt, og det kan give ujævn afspilning af DVD'er.

Du kan løse dette problem ved at vælge en af følgende tre funktionsmåder:

• Maksimal ydelse: Processorhastigheden er altid høj.

#### Problemløsning

- Automatisk: Processorhastigheden skifter mellem høj og lav, afhængigt af hvor meget processoren bruges. Hvis der skal bruges mere processorkraft, ændrer Intel SpeedStep processorhastigheden til høj hastighed.
- Optimeret batteriydelse: Processorhastigheden er altid den laveste.

Gør følgende for at vælge en tilstand:

- 1. Start programmet ThinkPad-konfiguration.
- 2. Klik på Funktionsstyring.
- 3. Klik på fanen Intel SpeedStep technology.
- 4. Markér den tilstand, du vil bruge, på listen.
- 5. Klik på OK.

#### Problem:

Computeren kan ikke oprette forbindelse til det lokale netværk, fælles enheder eller netværksprintere, men den kan godt oprette forbindelse til internettet.

#### Løsning:

Klik på ikonen Symantec Client Security på skrivebordet. Klik herefter på ikonen Symantec Home and Office Networking Wizard, og følg vejledningen på skærmen.

#### Problem:

Hvis jeg bruger en USB 1.x-enhed under Windows 2000, vises meddelelsen "Usikker fjernelse af enhed", når computeren genoptager normal drift fra Standby- eller dvaletilstand.

#### Løsning:

Du kan lukke denne meddelelse. Den vises, fordi der er et problem med USB 2.0-styreprogrammet under Windows 2000. Der er flere oplysninger i afsnittet More Information i Microsoft Knowledge Base 328580 og 323754. Besøg Microsoft Knowledge Base-hjemmesiden på

http://support.microsoft.com/, skriv nummeret på den artikel i databasen, du skal bruge, i søgefeltet, og klik på søgeknappen.

#### Problem:

Et program fungerer ikke korrekt.

#### Løsning:

Kontrollér, at det ikke er programmet, som forårsager problemet.

Kontrollér, at computeren har den hukommelse, der kræves, for at du kan udføre programmet. Læs de håndbøger, der leveres sammen med programmet.

Kontrollér følgende:

- Programmet er beregnet til at kunne anvendes på styresystemet.
- Andre programmer på computeren fungerer korrekt.
- De nødvendige styreprogrammer er installeret.

• Programmet fungerer korrekt på en anden computer.

Hvis der vises en fejlmeddelelse, mens du bruger et program, skal du læse de bøger, der leveres sammen med programmet.

Problemløsning
# Kapitel 4. Start af BIOS Setup Utility

#### Start af BIOS-konfigurationsprogrammet

Computeren indeholder programmet IBM BIOS Setup Utility, som du kan bruge til at vælge forskellige konfigurationsparametre.

- · Config: Revidér computerens konfiguration
- Date/Time: Angiv dato og klokkeslæt.
- Security: Angiv sikkerhedsfaciliteter.
- Startup: Angiv startenheden.
- Restart: Genstart systemet

**Bemærk**: Det er nemmere at angive disse parametre vha. programmet Think-Pad-konfiguration.

Gør følgende for at starte BIOS-konfigurationsprogrammet:

- 1. Sikkerhedskopiér dine data og registreringsdatabasen for at sikre, at data ikke går tabt. Der er flere oplysninger i afsnittet "Værktøjer til sikkerheds-kopiering og retablering af data" i onlinehjælpen Access-hjælp.
- 2. Fjern en eventuel diskette fra diskettedrevet, og sluk derefter for computeren.
- **3.** Tænd for computeren, og tryk på ThinkVantage-knappen, mens meddelelsen "To interrupt normal startup, press the blue ThinkVantage button" vises i det nederste venstre hjørne af skærmen. Rescue and Recovery-arbejdsområdet åbnes.
- 4. Klik på Adgang til BIOS. Vinduet Systemet skal genstartes vises.
- 5. Klik på Ja. Computeren genstarter, og skærmbilledet med BIOS-konfigurationsprogrammet vises.

Hvis du har angivet et administratorkodeord, vises menuen IBM BIOS Setup Utility, når du har indtastet kodeordet. Du kan starte konfigurationsprogrammet ved at trykke på Enter i stedet for at angive administratorkodeordet, men så kan du ikke ændre de parametre, der er beskyttet af administratorkodeordet. Der er flere oplysninger i onlinehjælpen.

- 6. Brug markørtasterne til at flytte markøren til det punkt, du vil ændre. Når punktet er fremhævet, skal du trykke på Enter. Der vises en undermenu.
- 7. Revidér de punkter, du vil ændre. Brug tasterne F5 eller F6 til at ændre et punkts værdi. Hvis punktet har en undermenu, kan du åbne denne ved at trykke på Enter.

**8**. Tryk på F3 eller Esc for at lukke undermenuen. Du skal evt. trykke flere gange på Esc for at komme tilbage til hovedmenuen i BIOS-konfigurationsprogrammet.

**Bemærk**: Hvis du vil genindlæse de værdier, som fandtes, da du købte computeren, skal du trykke på tasten F9 for at genindlæse standardindstillingerne. Du kan også vælge et punkt i undermenuen Restart for at indlæse standardværdierne eller slette ændringerne.

**9**. Vælg Restart, og tryk herefter på Enter. Flyt markøren til den valgmulighed, du vil bruge til at genstarte computeren, og tryk herefter på Enter. Computeren genstarter.

# Kapitel 5. Installér et nyt styresystem

Læs afsnittet "Installér et nyt styresystem" i Access-hjælp, og gør følgende, før du installerer styresystemet:

- Udskriv de afsnit af Access-hjælp, du har brug for. Fortsæt med det afsnit, der er relevant for det styresystem, du anvender.
- Kopiér alle underbibliotekerne og filerne i biblioteket C:\IBMTOOLS eller C:\SWTOOLS over på et flytbart, eksternt lager. Du får brug for filerne under installationen.

#### Installér Windows XP

Hvis du installerer Windows XP med servicepakke 1 på en computer med en dobbeltkerneprocessor, skal du deaktivere Core Multi-Processing inden installationen ved at gøre følgende:

- 1. Start BIOS Setup Utility.
- 2. Vælg Config. Undermenuen Config åbnes.
- 3. Vælg CPU. Undermenuen CPU åbnes.
- 4. Vælg Disabled for Core Multi-Processing.
- 5. Tryk på F10.

Gør følgende for at installere Windows XP og de tilhørende programmer på computeren:

Inden du installerer styresystemet, skal du installere styreprogrammet Intel Matrix Storage Manager ved at gøre følgende:

#### - Bemærk

Installér styreprogrammet Intel Matrix Storage Manager, inden du installerer styresystemet. Ellers svarer computeren ikke, og den viser kun et blåt skærmbillede.

- 1. Tilslut et diskettedrev til computeren.
- 2. Kopiér styreprogrammet Intel Matrix Storage Manager fra C:\IBMTOOLS\DRIVERS\IMSM eller C:\SWTOOLS\DRIVERS\IMSM til en diskette.
- **3**. Åbn BIOS Setup Utility-menuen for at kontrollere, at SATA AHCI er aktiveret.
- 4. Vælg Config.

- 5. Vælg Serial ATA (SATA). Vælg AHCI.
- 6. Vælg AHCI.
- 7. Revidér computerens startsekvens. Følg vejledningen på menuen Startup i BIOS-konfigurationsprogrammet, og angiv, at CD-drevet skal starte først.
- 8. Læg Windows XP-CD'en i CD- eller DVD-drevet, og genstart computeren.
- 9. Tryk på F6 for at installere et tredjeparts-SCSI- eller -RAID-styreprogram.
- 10. Vælg S for Specify Additional Device, når du bliver bedt om det.
- 11. Indsæt den diskette, du oprettede i trin 2 på side 31, når du bliver bedt om det, og tryk på Enter.
- 12. Vælg Intel 82801 GBM SATA AHCI Controller (Mobile ICH7M), og tryk på Enter.
- **13.** Tryk på Enter igen for at fortsætte installationen. Lad disketten blive i drevet indtil næste genstart. Softwaren skal muligvis kopieres fra disketten igen under konfigurationen.
- 14. Besøg Microsofts websted på http://www.microsoft.com/windowsxp/downloads/, hvis du ikke har installeret Windows XP servicepakke 2 endnu.
- 15. Overfør servicepakke 2 til Windows XP fra webstedet. Installér servicepakken ved at følge vejledningen i README-filen.
- **16.** I oversigten i vinduet Enhedshåndtering er der muligvis et gult mærke til venstre for Universal Serial Bus (USB) controller. Hvis det er tilfældet, skal du åbne egenskaberne for enheden og klikke på knappen Geninstaller driver for at installere USB 2.0-styreprogrammet.
- 17. Retablér C:\IBMTOOLS eller C:\SWTOOLS fra den sikkerhedskopi, du oprettede, inden du begyndte installationen.
- **18**. Udfør Intel Chipset Support 5 til Windows 2000/XP. Det gør du ved først at udføre filen infinst\_autol.exe i C:\IBMTOOLS\OSFIXES\INTELINF\ eller C:\SWTOOLS\OSFIXES\INTELINF\.
- Aktivér PCMCIA Power Policy Registry Patch. Det gør du ved at skifte til enten C:\IBMTOOLS\OSFIXES\PCMCIAPW\ eller C:\SWTOOLS\OSFIXES\PCMCIAPW\ og dobbeltklikke på install.bat. Følg herefter vejledningen på skærmen.
- 20. Installér styreprogrammerne. De er enten placeret i biblioteket C:\IBMTOOLS\DRIVERS eller i C:\SWTOOLS\DRIVERS på harddisken. Afsnittet Installér styreprogrammer beskriver, hvordan du installerer dem. Du skal også installere programmer, som er placeret i biblioteket C:\IBMTOOLS\APPS eller C:\SWTOOLS\APPS på harddisken.

**Bemærk:** Hvis du ikke kan finde de supplementsfiler, styreprogrammer eller programmer, du har brug for, på harddisken, eller hvis du

vil modtage opdateringer og de sidste nye oplysninger, skal du besøge ThinkPad-webstedet på adressen http://www.lenovo.com/think/support/site.wss/TPAD-MA-TRIX.html

Hvis du ikke har et diskettedrev, kan du installere styreprogrammet Intel Matrix Storage Manager på denne måde:

#### Bemærk

Hvis du vælger AHCI for Serial ATA (SATA) i BIOS Setup Utility, før du installerer styreprogrammet Intel Matrix Storage Manager Driver, svarer computeren ikke, og den viser kun et blåt skærmbillede.

- 1. Start BIOS-konfigurationsprogrammet.
- 2. Vælg Config.
- 3. Vælg Serial ATA (SATA).
- 4. Vælg Compatibility.
- 5. Revidér computerens startsekvens. Følg vejledningen på menuen Startup i BIOS-konfigurationsprogrammet, og angiv, at CD-drevet skal starte først.
- 6. Læg Windows XP-CD'en i CD- eller DVD-drevet, og genstart computeren.
- Besøg Microsofts websted på http://www.microsoft.com/windowsxp/downloads/, hvis du ikke har installeret Windows XP servicepakke 2 endnu.
- 8. Overfør servicepakke 2 til Windows XP fra webstedet. Installér servicepakken ved at følge vejledningen i README-filen.
- Besøg Lenovo-webstedet på http://www.lenovo.com/think/support/site.wss/TPAD-MATRIX.html
- **10.** Overfør styreprogrammet Intel Matrix Storage Manager fra webstedet. Installér servicepakken ved at følge vejledningen i README-filen.
- 11. Udfør styreprogrammet Intel Matrix Storage Manager. Det gør du ved at skifte til C:\DRIVERS\WIN\SATA\PREPARE eller C:\SWTOOLS\OSFIXES\PCMCIAPW\ og dobbeltklikke på install.cmd.
- 12. Sluk for computeren, og tænd for den igen.
- 13. Start BIOS-konfigurationsprogrammet.
- 14. Vælg Config.
- 15. Vælg Serial ATA (SATA).
- 16. Vælg AHCI.
- 17. Start Windows XP. Vinduet Velkommen til guiden Ny hardware fundet vises.

- 18. Klik på Nej, ikke på nuværende tidspunkt, og klik herefter på Næste.
- **19**. Vælg Installere fra en liste eller en bestemt placering (avanceret), og klik herefter på Næste.
- Vælg Søg efter den bedste driver på disse placeringer. Vælg herefter Medtag denne placering i søgningen:, angiv stien C:\DRIVERS\WIN\SATA, og klik på Næste. Vinduet Fuldfører guiden Ny hardware fundet vises.
- 21. Klik på Udfør.
- 22. Klik på Ja, når vinduet Ændring af systemindstillinger vises. Computeren starter igen.
- 23. I oversigten i vinduet Enhedshåndtering er der muligvis et gult mærke til venstre for Universal Serial Bus (USB) controller. Hvis det er tilfældet, skal du åbne egenskaberne for enheden og klikke på knappen Geninstaller driver for at installere USB 2.0-styreprogrammet.
- 24. Retablér C:\IBMTOOLS eller C:\SWTOOLS fra den sikkerhedskopi, du oprettede, inden du begyndte installationen.
- 25. Udfør Intel Chipset Support 5 til Windows 2000/XP. Det gør du ved først at udføre filen infinst\_autol.exe i C:\IBMTOOLS\OSFIXES\INTELINF\ eller C:\SWTOOLS\OSFIXES\INTELINF\.
- 26. Aktivér PCMCIA Power Policy Registry Patch. Det gør du ved at skifte til enten C:\IBMTOOLS\OSFIXES\PCMCIAPW\ eller C:\SWTOOLS\OSFIXES\PCMCIAPW\ , dobbeltklikke på install.bat og følge vejledningen på skærmen.
- 27. Installér styreprogrammerne. De er enten placeret i biblioteket C:\IBMTOOLS\DRIVERS eller i C:\SWTOOLS\DRIVERS på harddisken. Afsnittet Installér styreprogrammer beskriver, hvordan du installerer dem. Du skal også installere programmer, som er placeret i biblioteket C:\IBMTOOLS\APPS eller C:\SWTOOLS\APPS på harddisken.
  - **Bemærk:** Hvis du ikke kan finde de supplementsfiler, styreprogrammer eller programmer, du har brug for, på harddisken, eller hvis du vil modtage opdateringer og de sidste nye oplysninger, skal du besøge ThinkPad-webstedet på adressen http://www.lenovo.com/think/support/site.wss/TPAD-MA-TRIX.html

## Installér opdateringsmodulet til Windows XP

Opdateringsmodulerne til Windows XP findes i et af følgende biblioteker: C:\IBMTOOLS\OSFIXES\WXPUP

eller

C:\SWTOOLS\OSFIXES\WXPUP

Navnet på de enkelte underfoldere er nummeret på et rettelsesmodul. Du kan få flere oplysninger ved at besøge Microsoft Knowledge Base-hjemmesiden på http://support.microsoft.com/, skrive nummeret på det rettelsesmodul, du skal bruge, i søgefeltet, og klikke på knappen Search.

**Bemærk:** Adressen på webstedet kan ændres uden forudgående varsel. Hvis hjemmesiden ikke bliver vist, kan du søge efter den fra Microsofts startside.

Installér et rettelsesmodul ved at udføre den eksekvérbare fil i en underfolder og følge vejledningen på skærmen.

**Bemærk:** Hvis du fjerner harddisken fra en computer med en enkeltkerneprocessor og installerer den i en computer med en dobbeltkerneprocessor, kan du godt få adgang til harddisken. Det omvendte kan imidlertid ikke lade sig gøre. Hvis du fjerner harddisken fra en computer med en dobbeltkerneprocessor og installerer den i en computer med en enkeltkerneprocessor, kan du ikke få adgang til harddisken.

#### Installér Windows 2000

Hvis du installerer Windows 2000 på en computer med en dobbeltkerneprocessor, skal du deaktivere Core Multi-Processing inden installationen ved at gøre følgende:

- 1. Start BIOS Setup Utility.
- 2. Vælg Config. Undermenuen Config åbnes.
- 3. Vælg CPU. Undermenuen CPU åbnes.
- 4. Vælg Disabled for Core Multi-Processing.
- 5. Tryk på F10.

Hvis du installerer Windows 2000 med tilhørende programmer fra drevet i ThinkPad Advanced Dock, skal du installere Windows 2000 med servicepakke 4. Der er flere oplysninger på Microsoft-webstedet på adressen: http://www.microsoft.com/windows2000/downloads/servicepacks/sp4/ spdeploy.htm#scenario\_1\_installing\_windows\_2000\_integrated\_with\_the\_ service\_pack\_rpmd

Gør følgende for at installere Windows 2000 og de tilhørende programmer på computeren:

Inden du installerer styresystemet, skal du installere styreprogrammet Intel Matrix Storage Manager ved at gøre følgende:

#### Bemærk

Installér styreprogrammet Intel Matrix Storage Manager, inden du installerer styresystemet. Ellers svarer computeren ikke, og den viser kun et blåt skærmbillede.

- 1. Tilslut et diskettedrev til computeren.
- 2. Kopiér styreprogrammet Intel Matrix Storage Manager fra C:\IBMTOOLS\DRIVERS\IMSM eller C:\SWTOOLS\DRIVERS\IMSM til en diskette.
- **3**. Åbn BIOS Setup Utility-menuen for at kontrollere, at SATA AHCI er aktiveret.
- 4. Vælg Config.
- 5. Vælg Serial ATA (SATA).
- 6. Vælg AHCI.
- 7. Revidér computerens startsekvens. Følg vejledningen på menuen Startup i BIOS-konfigurationsprogrammet, og angiv, at CD-drevet skal starte først.
- 8. Læg Windows 2000-CD'en i CD- eller DVD-drevet, og genstart computeren. Følg vejledningen på skærmen.
- 9. Tryk på F6 for at installere et tredjeparts-SCSI- eller -RAID-styreprogram.
- 10. Vælg S for Specify Additional Device, når du bliver bedt om det.
- 11. Indsæt den diskette, du oprettede i trin 2, når du bliver bedt om det, og tryk på Enter.
- 12. Vælg Intel 82801 GBM SATA AHCI Controller (Mobile ICH7M), og tryk på Enter.
- **13**. Tryk på Enter igen for at fortsætte installationen. Lad disketten blive i drevet indtil næste genstart. Softwaren skal muligvis kopieres fra disketten igen under konfigurationen.
- Besøg Microsofts websted på http://www.microsoft.com/windows2000/downloads/servicepacks, hvis du ikke har installeret Windows 2000 servicepakke 4 endnu.
- 15. Overfør Windows 2000 servicepakke 4 fra webstedet. Installér servicepakken ved at følge vejledningen i README-filen.
  - **Bemærk:** Hvis du installerer et antivirusprogram, før du installerer servicepakken, skal du fjerne antivirusprogrammet. Installér antivirusprogrammet igen, når du har installeret servicepakken.
- **16**. I oversigten i vinduet Enhedshåndtering er der muligvis et gult mærke til venstre for Universal Serial Bus (USB) controller. Hvis det er tilfældet,

skal du åbne egenskaberne for enheden og klikke på knappen Geninstaller driver for at installere USB 2.0-styreprogrammet.

- 17. Retablér C:\IBMTOOLS eller C:\SWTOOLS fra den sikkerhedskopi, du oprettede, inden du begyndte installationen.
- **18**. Udfør Intel Chipset Support 4 til Windows 2000/XP. Det gør du ved først at udføre filen infinst\_autol.exe i C:\IBMTOOLS\OSFIXES\INTELINF\ eller C:\SWTOOLS\OSFIXES\INTELINF\.
  - Bemærk: Hvis du ikke kan finde dette bibliotek på harddisken, skal du overføre Intel Chipset Support 4 for Windows 2000/XP fra ThinkPad-webstedet på adressen http://www.lenovo.com/think/support/site.wss/TPAD-MA-TRIX.html
- 19. Følg vejledningen i installationsprogrammet.
- **20**. Installér Windows 2000-styreprogrammer og programmer ved at følge instruktionerne til dem.
  - **Bemærk:** Hvis du ikke kan finde de supplementsfiler, styreprogrammer eller programmer, du har brug for, på harddisken, eller hvis du vil modtage opdateringer og de nyeste oplysninger, skal du besøge ThinkPad-webstedet på adressen http://www.lenovo.com/think/support/site.wss/TPAD-MA-TRIX.html

Hvis du ikke har et diskettedrev, kan du installere styreprogrammet Intel Matrix Storage Manager på denne måde:

#### Bemærk

Hvis du vælger AHCI for Serial ATA (SATA) i BIOS Setup Utility, før du installerer styreprogrammet Intel Matrix Storage Manager Driver, svarer computeren ikke, og den viser kun et blåt skærmbillede.

#### Bemærk:

- 1. Start BIOS-konfigurationsprogrammet.
- 2. Vælg Config.
- 3. Vælg Serial ATA (SATA).
- 4. Vælg Compatibility.
- 5. Revidér computerens startsekvens. Følg vejledningen på menuen Startup i BIOS-konfigurationsprogrammet, og angiv, at CD-drevet skal starte først.
- 6. Læg Windows 2000-CD'en i CD- eller DVD-drevet, og genstart computeren. Følg vejledningen på skærmen.

- Besøg Microsofts websted på http://www.microsoft.com/windows2000/downloads/servicepacks, hvis du ikke har installeret Windows 2000 servicepakke 4 endnu.
- 8. Overfør Windows 2000 servicepakke 4 fra webstedet. Installér servicepakken ved at følge vejledningen i README-filen.

**Bemærk:** Hvis du installerer et antivirusprogram, før du installerer servicepakken, skal du fjerne antivirusprogrammet. Installér antivirusprogrammet igen, når du har installeret servicepakken.

- 9. Besøg Lenovo-webstedet på http://www.lenovo.com/think/support/site.wss/TPAD-MATRIX.html
- 10. Overfør styreprogrammet Intel Matrix Storage Manager fra webstedet. Installér servicepakken ved at følge vejledningen i README-filen.
- 11. Udfør styreprogrammet Intel Matrix Storage Manager. Det gør du ved at skifte til C:\DRIVERS\WIN\SATA\PREPARE eller C:\SWTOOLS\OSFIXES\PCMCIAPW\ og dobbeltklikke på install.cmd.
- 12. Sluk for computeren, og tænd for den igen.
- 13. Start BIOS-konfigurationsprogrammet.
- 14. Vælg Config.
- 15. Vælg Serial ATA (SATA).
- 16. Vælg AHCI.
- 17. Start Windows 2000. Vinduet Velkommen til guiden Ny hardware fundet vises.
- 18. Klik på Næste.
- **19**. Vælg Søge efter en passede driver til enheden (anbefales), og klik herefter på Næste.
- 20. Vælg Angiv en placering, og klik herefter på Næste.
- **21.** Angiv stien C:\DRIVERS\WIN\SATA, og klik på OK. Vinduet Resultat af søgningen efter driverfiler vises.
- 22. Klik på Næste. Vinduet Fuldfører guiden Ny hardware fundet vises.
- 23. Klik på Udfør.
- 24. Klik på Ja, når vinduet Ændring af systemindstillinger vises. Computeren starter igen.
- 25. I oversigten i vinduet Enhedshåndtering er der muligvis et gult mærke til venstre for Universal Serial Bus (USB) controller. Hvis det er tilfældet, skal du åbne egenskaberne for enheden og klikke på knappen Geninstaller driver for at installere USB 2.0-styreprogrammet.
- **26**. Retablér C:\IBMTOOLS eller C:\SWTOOLS fra den sikkerhedskopi, du oprettede, inden du begyndte installationen.

- 27. Udfør Intel Chipset Support 4 til Windows 2000/XP. Det gør du ved først at udføre filen infinst\_autol.exe i C:\IBMTOOLS\OSFIXES\INTELINF\ eller C:\SWTOOLS\OSFIXES\INTELINF\.
  - Bemærk: Hvis du ikke kan finde dette bibliotek på harddisken, skal du overføre Intel Chipset Support 4 for Windows 2000/XP fra ThinkPad-webstedet på adressen http://www.lenovo.com/think/support/site.wss/TPAD-MA-TRIX.html
- 28. Følg vejledningen i installationsprogrammet.
- **29**. Installér Windows 2000-styreprogrammer og programmer ved at følge instruktionerne til dem.

Når du har installeret Windows 2000 servicepakke 4, skal du installere styreprogrammerne. De er placeret i biblioteket C:\IBMTOOLS\DRIVERS eller C:\SWTOOLS\DRIVERS på harddisken. Afsnittet Installér styreprogrammer beskriver, hvordan du installerer dem. Du skal også installere programmer, som er placeret i biblioteket C:\IBMTOOLS\APPS eller C:\SWTOOLS\APPS på harddisken.

Hvis du ikke kan finde de supplementsfiler, styreprogrammer eller programmer, du har brug for, på harddisken, eller hvis du vil modtage opdateringer og de nyeste oplysninger, skal du besøge ThinkPad-webstedet på adressen http://www.lenovo.com/think/support/site.wss/TPAD-MATRIX.html

## Understøttelse af TI CardBus-kontrolenhed

- 1. Åbn vinduet Egenskaber for System.
- 2. Klik på fanen Hardware.
- 3. Klik på knappen Enhedshåndtering. Vinduet Enhedshåndtering vises.
- 4. Dobbeltklik på PCMCIA-kort. Hvis "Generic CardBus Controller" vises, skal du fortsætte med næste trin. Hvis den ikke vises, behøver du ikke at installere TI CardBus Controller Support. Stop denne fremgangsmåde.
- 5. Overfør TI PCI 1520/4520 CardBus Controller Support til Windows 98/2000 fra webstedet, og følg vejledningen i README-filen.
  - Bemærk: Du henter den ved at gå ind på webstedet og følge vejledningen på skærmen. http://www.lenovo.com/think/support/site.wss/TPAD-MA-TRIX.html

Opdateringsmodulerne til Windows 2000 findes i et af følgende biblioteker: C:\IBMTOOLS\OSFIXES\W2KUP

eller

C:\SWTOOLS\OSFIXES\W2KUP

Navnet på de enkelte underfoldere er nummeret på et rettelsesmodul. Du kan få flere oplysninger ved at besøge Microsoft Knowledge Base-hjemmesiden på http://support.microsoft.com/, skrive nummeret på det rettelsesmodul, du skal bruge, i søgefeltet, og klikke på knappen Search.

**Bemærk:** Adressen på webstedet kan ændres uden forudgående varsel. Hvis hjemmesiden ikke bliver vist, kan du søge efter den fra Microsofts startside.

Installér et rettelsesmodul ved at udføre den eksekvérbare fil i en underfolder og følge vejledningen på skærmen.

# Kapitel 6. Retableringsmuligheder

#### **Rescue and Recovery - introduktion**

Hvis Windows ikke fungerer korrekt, skal du muligvis gøre følgende:

- Find de aktuelle systemoplysninger.
- Find og løs problemet.
- Genopret en fil fra Windows-miljøet eller retablér fra en sikkerhedskopi, hvis du har oprettet sikkerhedskopien ved hjælp af programmet Rescue and Recovery.
- Konfigurér computeren eller start BIOS-konfigurationsprogrammet.

Du kan gøre alt dette fra ThinkVantage Rescue and Recovery-arbejdsområdet. Tænd for computeren, og tryk på ThinkVantage-knappen, når følgende meddelelse vises: "To interrupt normal startup, press the ThinkVantage button". ThinkVantage Rescue and Recovery-arbejdsområdet åbnes. Der er flere oplysninger, om hvordan du bruger Rescue and Recovery-faciliterne i afsnittet "Retableringsoversigt" i Access-hjælpen.

#### Retablér oprindeligt indhold

I stedet for at levere en retablerings- eller Windows-CD sammen med computeren, stiller Lenovo enklere metoder til rådighed, hvis du får brug for at udføre opgaver, hvor du normalt ville anvende disse CD'er. De filer og programmer, der skal bruges til retablering, er placeret på harddisken, så du ikke skal lede efter CD'en eller får problemer med en forkert version af CD'en.

Alle filer og programmer, som er forudinstalleret på computeren af Lenovo, findes i et skjult beskyttet område, også kaldet partition, på harddisken. Afsnittet optager plads på harddisken, selvom det er skjult. Når du undersøger harddiskens kapacitet via Windows, vil du muligvis bemærke, at harddiskens totale kapacitet ser ud til at være mindre end forventet. Denne uoverensstemmelse skyldes indholdet af det skjulte afsnit.

Med produktretableringsprogrammet, der er placeret i dette område, kan du retablere al indholdet af harddisken til samme tilstand, som det var i, da det blev afsendt fra fabrikken.

Gør følgende for at retablere harddiskens oprindelige indhold:

#### Bemærkninger:

1. Hvis det optiske drev ikke er tilsluttet ThinkPad-computeren under retableringen, installeres DVD-programmet og CD-brænderprogrammet ikke. Du sikrer, at de installeres korrekt ved at slutte ThinkPad-computeren til ThinkPad X6 UltraBase og installere det optiske drev i Ultrabay Slim, før du udfører retableringen.

2. Retableringen kan tage op til 2 timer.

**Advarsel!** Alle filer på det primære harddiskafsnit (normalt drev C) bliver slettet under retableringen. Før data overskrives, får du imidlertid mulighed for at gemme en eller flere filer på andre medier.

- 1. Gem alle filer, og afslut styresystemet.
- 2. Sluk for computeren, og vent mindst 5 sekunder.
- **3**. Tænd for computeren. Hold øje med skærmen. Tryk på ThinkVantageknappen, mens meddelelsen "To interrupt normal startup, press the blue ThinkVantage button" vises. ThinkVantage området Rescue and Recovery åbnes.
- 4. Klik på Retablér systemet, og følg vejledningen på skærmen.

#### Retablér data

Hvis du har udført en retablering vha. programmet Rescue and Recovery, har du også gemt en eller flere sikkerhedskopier, som afspejler harddiskens indhold på forskellige tidspunkter. Disse sikkerhedskopier findes på harddisken, et netværksdrev eller et flytbart medie, afhængigt af de indstillinger, du har valgt under sikkerhedskopieringen.

Du kan bruge programmet Rescue and Recovery eller området Rescue and Recovery til at retablere indholdet af harddisken til en tidligere tilstand vha. en af de gemte sikkerhedskopier. Området Rescue and Recovery fungerer uafhængigt af Windows-styresystemet. Derfor kan du starte det ved at trykke på den blå ThinkVantage-knap under starten.

Når området Rescue and Recovery er åbnet, kan du udføre retableringer, også selvom du ikke er i stand til at starte Windows.

# Kapitel 7. Opgradér og udskift enheder

# Udskiftning af batteriet

- 1. Sluk for computeren, eller skift til dvaletilstand. Afmontér derefter vekselstrømsadapteren og alle kabler fra computeren.
  - **Bemærk:** Hvis du bruger et pc- eller SD-kort (Secure Digital), kan computeren måske ikke skifte til dvaletilstand. I så fald skal du slukke for computeren.
- 2. Luk LCD-skærmlåget, og vend computeren om.
- 3. Skub batterilåsen til positionen Ulåst.

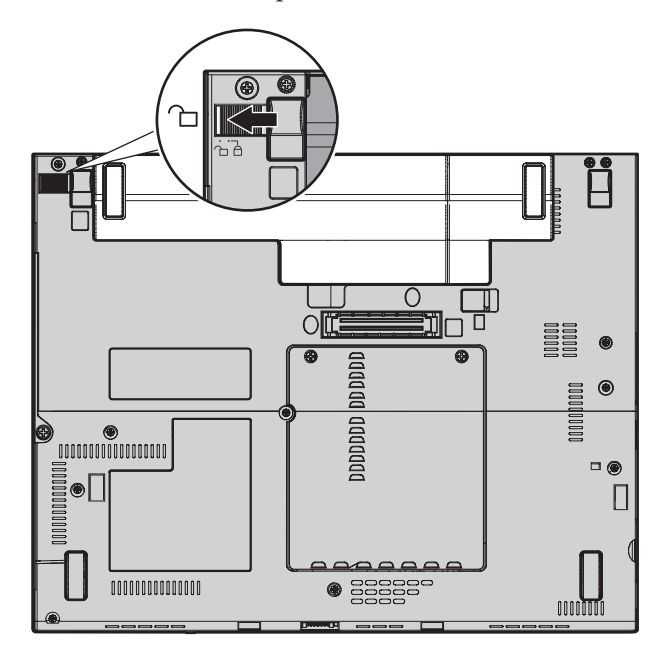

# Udskiftning af batteriet

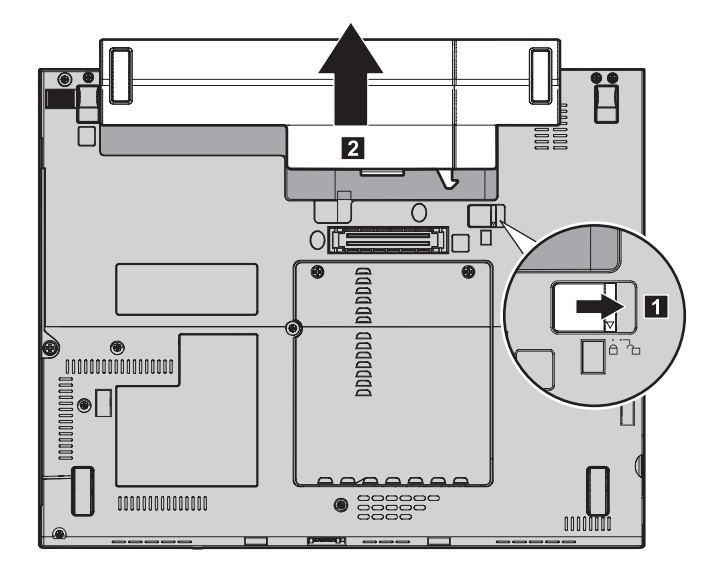

4. Skub og hold batterilåsen 1, og fjern herefter batteriet 2.

5. Placér forsiden af reservebatteriet, så den passer med forsiden af computerens batterirum, og skub herefter batteriet forsigtigt på plads.

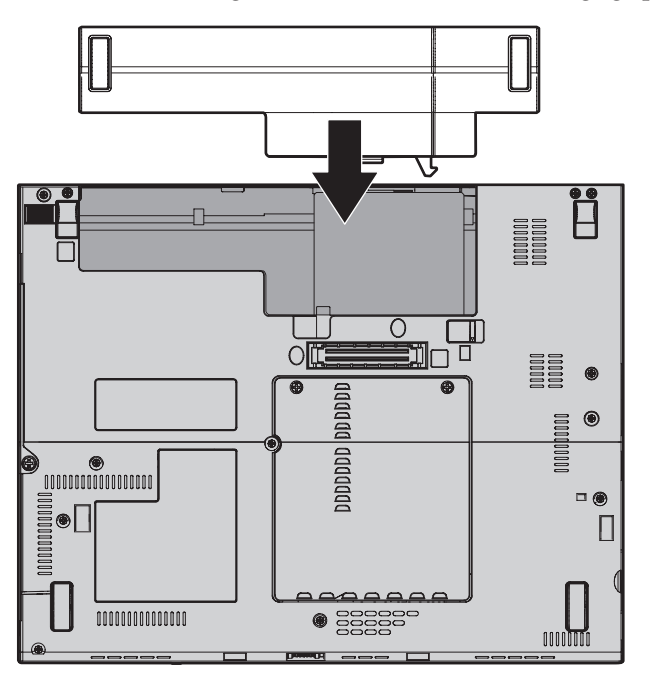

6. Skub batterilåsen til positionen Låst.

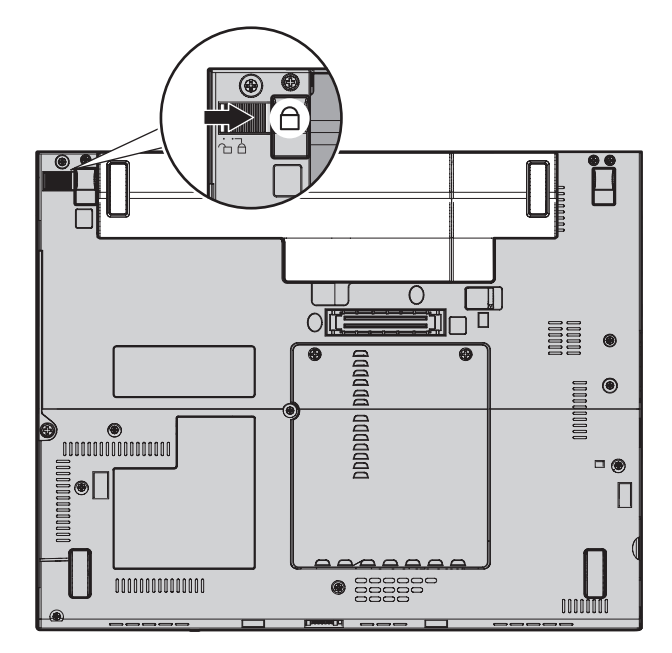

7. Vend computeren om. Slut vekselstrømsadapteren og kablerne til computeren.

#### Udskiftning af harddisken

Du kan udvide computerens lagerkapacitet ved at udskifte harddisken med én, der har større kapacitet. Du kan købe en ny harddisk hos forhandleren eller en Lenovo-salgskonsulent.

#### Bemærkninger:

- Du skal kun udskifte harddisken, hvis du vil opgradere den, eller hvis den skal repareres. Harddiskens stik og bås er ikke beregnet til hyppige udskiftninger.
- 2. Rescue and Recovery-arbejdsområdet og produktretableringsprogrammet findes ikke på den nye harddisk.

#### Advarsel! Håndtering af harddisken

- Undlad at tabe drevet eller udsætte det for fysiske stød. Placér disken på et materiale, der absorberer fysiske stød, f.eks. en blød klud.
- Udsæt ikke dækslet for tryk.
- Rør ikke ved stikket.

Harddisken skal behandles med forsigtighed. Forkert håndtering kan betyde, at data på harddisken ødelægges eller går tabt. Tag en sikkerhedskopi af alle oplysningerne på harddisken, før du fjerner den, og sluk derefter for computeren. Du må aldrig fjerne harddisken, mens systemet er i drift, i Standby- eller i dvaletilstand.

Gør følgende for at udskifte harddisken.

- 1. **Sluk for computeren**, og afmontér vekselstrømsadapteren og alle kabler fra computeren.
- 2. Luk LCD-skærmlåget, og vend computeren om.
- 3. Fjern batteriet.
- 4. Fjern den skrue, der holder harddisken på plads 1, og fjern dækslet
  2.

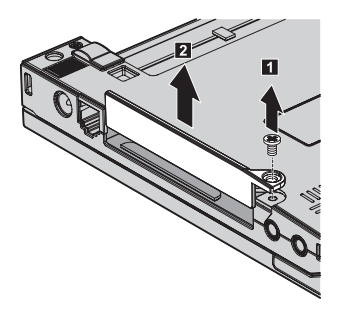

5. Fjern harddisken ved at trække i tappen.

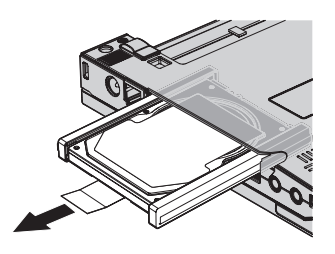

6. Afmontér gummilisterne på siderne af harddisken.

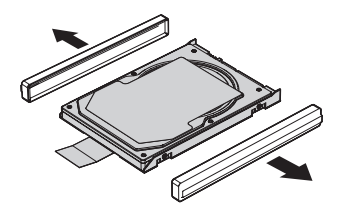

- 7. Sæt gummilisterne på den nye harddisk.
- 8. Montér den nye harddisk i harddiskbåsen, så den sidder fast.

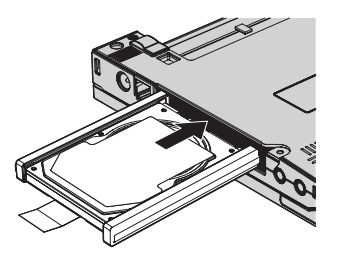

9. Montér båsdækslet 1 og skruen igen 2 igen.

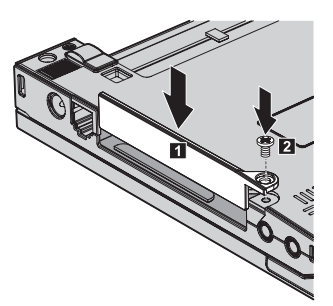

- 10. Installér batteriet igen.
- 11. Vend computeren om. Slut vekselstrømsadapteren og kablerne til computeren.

#### Udskift hukommelsen

En effektiv måde at udføre programmer hurtigere på er at udvide hukommelsen. Du kan udvide hukommelsen i computeren ved at installere et DDR (Double Data Rate) SDRAM (Synchronous Dynamic Random Access Memory) SO-DIMM-modul (Small Outline Dual Inline Memory Module) uden buffer (ekstraudstyr) i hukommelsesporten i computeren. Du kan få SO-DIMM-moduler med forskellig kapacitet.

**Bemærk:** Brug kun de hukommelsestyper, som computeren kan anvende. Hvis du installerer den ekstra hukommelse forkert eller installerer en type hukommelse, som computeren ikke kan anvende, lyder der et bip, når du prøver at starte computeren.

Gør følgende for at installere et SO-DIMM-modul:

- 1. Rør ved et metalbord eller et metalobjekt med jordforbindelse. Det reducerer statisk elektricitet fra din krop, som kan ødelægge SO-DIMM-modulet. Rør ikke SO-DIMM-modulets kontaktflade.
- 2. Sluk for computeren, og afmontér vekselstrømsadapteren og alle kabler fra computeren.
- 3. Luk LCD-skærmlåget, og vend computeren om.
- 4. Fjern batteriet.
- 5. Løsgør de skruer, der holder dækslet til hukommelsesporten på plads
  1 , og fjern derefter dækslet
  2 .

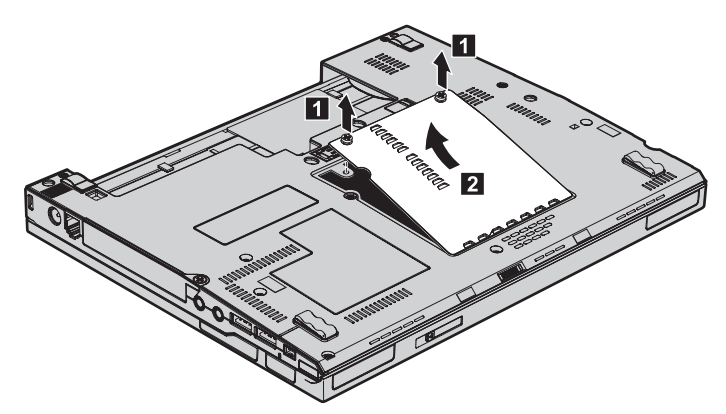

6. Hvis der allerede er installeret to SO-DIMM-moduler i hukommelsesporten, skal du fjerne det ene for at få plads til det nye modul. Fjern det ved at trykke låsene udad i begge ender af soklen samtidigt. Gem det til senere brug.

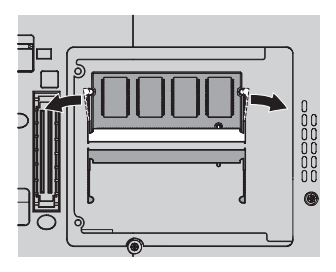

 Sørg for, at SO-DIMM-modulets indhak vender mod soklens kontaktflade, sæt SO-DIMM-modulet i soklen i en vinkel af ca. 20 grader 1, og drej det nedad, indtil det klikker på plads 2.

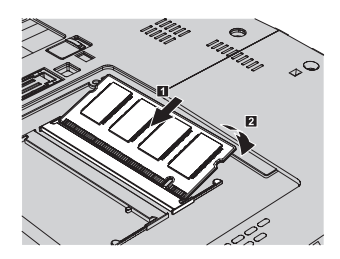

- 8. Sæt dækslet på igen, og fastgør skruerne.
- 9. Luk LCD-skærmlåget, og vend computeren om.
- 10. Installér batteriet igen.
- 11. Vend computeren igen, og slut vekselstrømsadapteren og kablerne til computeren.

Gør følgende for at kontrollere, at SO-DIMM-modulet er korrekt installeret:

- 1. Tænd for computeren.
- 2. Tryk på ThinkVantage-knappen, mens meddelelsen "To interrupt normal startup, press the ThinkVantage button" vises i det nederste venstre hjørne af skærmen. Skærmbilledet ThinkVantage Rescue and Recovery vises.
- 3. Klik på Adgang til BIOS. Vinduet Systemet skal genstartes vises.
- 4. Klik på Ja. Computeren genstarter, og skærmbilledet BIOS Setup Utility vises. Punktet "Installed memory" viser den samlede mængde hukommelse, der er installeret i computeren. Hvis computeren f.eks. har en hukommelse på 256 MB, og du installerer et SO-DIMM-modul med en hukommelse på 256 MB, vil den viste hukommelse under "Installed memory" være 512 MB.

Udskift hukommelsen

# Kapitel 8. Hjælp og service

| Hjælp og service .   |  |  |  |  | 52 |
|----------------------|--|--|--|--|----|
| Hjælp på internettet |  |  |  |  | 52 |

| K  | ontakt til | kundesupp | or | tcent | ret | via | tel | efo | n | 52 |
|----|------------|-----------|----|-------|-----|-----|-----|-----|---|----|
| Ve | erdensoms  | spændende | hj | ælp   |     |     |     |     |   | 54 |

# Hjælp og service

Hvis du har brug for hjælp, service, teknisk assistance eller bare vil have nogle flere oplysninger om ThinkPad-computere, er der mange muligheder for at få hjælp fra Lenovo. Dette afsnit beskriver, hvordan du kan få flere oplysninger om ThinkPad-computere, hvad du skal gøre, hvis der opstår problemer, og hvem du skal tilkalde, hvis det bliver nødvendigt.

Microsoft-servicepakker er de nyeste programkilder til Windows-produktopdateringer. Du kan hente dem via weboverførsel (du skal måske betale for forbindelsen) eller via CD'er. Du kan finde flere oplysninger og link på support.microsoft.com/directory/. Du kan få teknisk hjælp til installation af eller spørgsmål til servicepakker til et forudinstalleret Microsoft Windows-produkt på webstedet for Microsoft Product Support Services på adressen http://support.microsoft.com/directory/. Du kan også kontakte kundesupportcentret på det telefonnummer, der er angivet i "Oversigt over telefonnumre i hele verden" på side 59. Du skal måske betale for det.

## Hjælp på internettet

Lenovo-webstedet på internettet indeholder oplysninger om ThinkPad-computere og -support. Adressen på hjemmesiden for Personal Computing er www.lenovo.com/think/

Du kan finde oplysninger om support til ThinkPad-computeren på www.lenovo.com/think/support/. Besøg dette websted for at få flere oplysninger om problemløsning, nye anvendelser for computeren og ekstraudstyr, som kan gøre det endnu lettere at arbejde med ThinkPad-computeren.

## Kontakt til kundesupportcentret via telefon

Hvis du ikke selv kan løse et problem, kan du i garantiperioden få telefonisk hjælp og information hos kundesupportcentret. Nedenstående serviceydelser tilbydes i garantiperioden:

- Fejlfinding Der stilles uddannet personale til rådighed, der kan assistere ved fejlfinding i forbindelse med hardwareproblemer og finde frem til den nødvendige løsning af problemet.
- Lenovo-hardwarereparation Hvis et problem skyldes Lenovo-hardware, der er dækket af garanti, kan uddannede serviceteknikere yde service.
- Tekniske ændringer Der kan undertiden forekomme ændringer til et produkt, efter det er blevet solgt. Lenovo eller en forhandler, der er autoriseret af Lenovo, stiller tekniske ændringer, der gælder din computers hardware, til rådighed.

Følgende dækkes ikke:

• Udskiftning eller anvendelse af dele, der ikke er fremstillet af eller på vegne af Lenovo, eller af dele, der ikke ydes garanti for.

**Bemærk:** Alle dele, der er dækket af garanti, er mærket med en id på syv tegn i formatet FRU XXXXXX

- Identifikation af kilder til softwareproblemer
- Konfiguration af BIOS som en del af en installation eller opgradering
- Ændringer, tilpasninger eller opgraderinger af styreprogrammer
- Installation og vedligeholdelse af netværksstyresystemer
- Installation og vedligeholdelse af brugerprogrammer.

Du kan se, om din maskine er omfattet af garanti, og hvornår garantien udløber, hvis du går ind på www.lenovo.com/think/support/ og klikker på **Warranty**. Følg derefter vejledningen på skærmen.

Læs hardwaregarantien fra Lenovo for at få en fuldstændig gennemgang af Lenovos garantibetingelser. Gem kvitteringen som bevis på, at du er berettiget til garantiservice.

Det er en god idé at sidde ved computeren, når du ringer, hvis teknikeren skal hjælpe dig med at løse problemet. Kontrollér, at du har overført de nyeste styreprogrammer og systemopdateringer, at du har udført fejlfinding og registreret oplysninger, før du ringer. Hav følgende klar, når du ringer efter hjælp:

- Maskintype og -model
- Serienumre på computer, skærm og øvrige enheder, eller kvittering
- Beskrivelse af problemet
- Nøjagtig ordlyd af alle fejlmeddelelser
- Oplysninger om systemets hardware- og softwarekonfiguration

Telefonnumrene på kundesupportcentrene findes i afsnittet Oversigt over telefonnumre i hele verden i denne bog.

**Bemærk:** Telefonnumre kan ændres uden forudgående varsel. Den nyeste liste med telefonnumre til kundesupportcentrene og kontortider findes på supportwebstedet på adressen www.lenovo.com/think/support/. Kontakt din Lenovo-forhandler, hvis der ikke er angivet et telefonnummer for det land eller område, som du bor i.

## Verdensomspændende hjælp

Hvis du rejser med computeren eller flytter den til et land, hvor din Think-Pad-maskintype sælges, kan din computer være berettiget til verdensomspændende service, hvilket automatisk berettiger dig til at få garantiservice i garantiperioden. Servicen vil blive udført af serviceudbydere, som har autorisation til at udføre garantiservice.

Serviceniveauet afhænger af landet, og visse serviceydelser udbydes måske ikke i alle lande. Den verdensomspændende service leveres via den servicemetode, f.eks. deponering, indlevering eller reparation på stedet, som ydes i landet. Servicecentrene i visse lande kan måske ikke tilbyde service for alle modeller af en bestemt maskintype. I visse lande skal du måske betale vederlag, og der kan være begrænsninger på den service, der udbydes.

Du kan se, om din computer er berettiget til den verdensomspændende service, og du kan også få vist en oversigt over de lande, hvor denne service gives, når du besøger webstedet www.lenovo.com/think/support/ og klikker på **Warranty**. Følg vejledningen på skærmen.

# Tillæg A. Oplysninger om garanti

#### Oplysninger om garanti

I dette Tillæg findes oplysninger om garantiperioden og den type service, der gælder for Maskinen i dit land eller område. De vilkår i Servicebeviset, der gælder for Maskinen, findes i Kapitel 2, Oplysninger om garanti i Sikkerhedsforskrifter og garantioplysninger, der leveres sammen med Maskinen.

#### Garantiperiode

Garantiperiodens varighed kan være forskellig fra land til land. Den fremgår af tabellen nedenfor. Bemærk: "Område" betyder enten Hong Kong eller Macau Special Administrative Region of China.

Der gælder en garantiperiode på tre år for dele og et år for arbejde. Det betyder, at Lenovo yder service i garantiperioden uden betaling for:

a. dele og arbejdskraft det første år af garantiperioden og

b. dele i form af udskiftning i garantiperiodens andet og tredje år. Deres Serviceleverandør fakturerer Dem for arbejde i form af reparation eller udskiftning i garantiperiodens andet og tredje år.

| Maskin-<br>type | Land eller område,<br>hvor Maskinen er købt     | Garantiperiode                                        | Servicetype<br>i garanti-<br>perioden |
|-----------------|-------------------------------------------------|-------------------------------------------------------|---------------------------------------|
| 1702            | Australien, Brasilien, Canada,<br>Mexico og USA | Reservedele og arbejdstid -<br>3 år<br>batteri - 1 år | 6<br>1                                |
|                 | Japan                                           | Reservedele og arbejdstid -<br>1 år<br>batteri - 1 år | 6<br>1                                |
|                 | Andre lande og områder                          | Reservedele og arbejdstid -<br>3 år<br>batteri - 1 år | 7                                     |
| 1703            | Alle lande og områder                           | Reservedele og arbejdstid -<br>3 år<br>batteri - 1 år | 5                                     |

| Maskin-<br>type | Land eller område,<br>hvor Maskinen er købt     | Garantiperiode                      | Servicetype<br>i garanti-<br>perioden |
|-----------------|-------------------------------------------------|-------------------------------------|---------------------------------------|
| 1704            | Australien, Brasilien, Canada,<br>Mexico og USA | Reservedele og arbejdstid -<br>3 år | 6                                     |
|                 |                                                 | batteri - 1 år                      |                                       |
|                 | Andre lande og områder                          | Reservedele og arbejdstid -         | 7                                     |
|                 |                                                 | batteri - 1 år                      | 1                                     |
| 1705            | Australien, Brasilien, Canada,                  | Reservedele og arbejdstid -         | 6                                     |
|                 | Mexico og USA                                   | l ar<br>batteri - 1 år              | 1                                     |
|                 | Andre lande og områder                          | Reservedele og arbejdstid -         | 7                                     |
|                 |                                                 | batteri - 1 år                      | 1                                     |
| 1706            | Australien, Brasilien, Canada,                  | Reservedele og arbejdstid -         | 6                                     |
|                 | Mexico og USA                                   | batteri - 1 år                      | 1                                     |
|                 | Japan                                           | Reservedele og arbejdstid -         | 6                                     |
|                 |                                                 | 1 ar<br>batteri - 1 år              | 1                                     |
|                 | Andre lande og områder                          | Reservedele og arbejdstid -         | 7                                     |
|                 |                                                 | batteri - 1 år                      | 1                                     |
| 1707            | Alle lande og områder                           | Reservedele og arbejdstid -         | 5                                     |
|                 |                                                 | batteri - 1 år                      | 1                                     |
| 1708            | Australien, Brasilien, Canada,                  | Reservedele og arbejdstid -         | 6                                     |
|                 | Mexico og USA                                   | batteri - 1 år                      | 1                                     |
|                 | Andre lande og områder                          | Reservedele og arbejdstid -         | 7                                     |
|                 |                                                 | batteri - 1 år                      | 1                                     |
|                 |                                                 | Saucer 1 ui                         |                                       |

| Maskin-<br>type | Land eller område,<br>hvor Maskinen er købt            | Garantiperiode                                        | Servicetype<br>i garanti-<br>perioden |
|-----------------|--------------------------------------------------------|-------------------------------------------------------|---------------------------------------|
| 1709            | Australien, Brasilien, Canada,<br>Mexico og USA        | Reservedele og arbejdstid -<br>1 år<br>batteri - 1 år | 6<br>1                                |
|                 | Andre lande og områder                                 | Reservedele og arbejdstid -<br>1 år<br>batteri - 1 år | 7                                     |
| 2507            | Australien, Brasilien, Canada,<br>Japan, Mexico og USA | Reservedele og arbejdstid -<br>4 år<br>batteri - 1 år | 6<br>1                                |
|                 | Andre lande og områder                                 | Reservedele og arbejdstid -<br>4 år<br>batteri - 1 år | 7                                     |
| 2508            | Alle lande og områder                                  | Reservedele og arbejdstid -<br>4 år<br>batteri - 1 år | 5<br>1                                |
| 2509            | Australien, Brasilien, Canada,<br>Japan, Mexico og USA | Reservedele og arbejdstid -<br>4 år<br>batteri - 1 år | 6<br>1                                |
|                 | Andre lande og områder                                 | Reservedele og arbejdstid -<br>4 år<br>batteri - 1 år | 7 1                                   |
| 2510            | Alle lande og områder                                  | Reservedele og arbejdstid -<br>4 år<br>batteri - 1 år | 5                                     |

| Maskin-<br>type | Land eller område,<br>hvor Maskinen er købt     | Garantiperiode                                        | Servicetype<br>i garanti-<br>perioden |
|-----------------|-------------------------------------------------|-------------------------------------------------------|---------------------------------------|
| 2533            | Australien, Brasilien, Canada,<br>Mexico og USA | Reservedele og arbejdstid -<br>3 år<br>batteri - 1 år | 6<br>1                                |
|                 | Japan                                           | Reservedele og arbejdstid -<br>1 år<br>batteri - 1 år | 6<br>1                                |
|                 | Andre lande og områder                          | Reservedele og arbejdstid -<br>3 år<br>batteri - 1 år | 7                                     |

# Servicetyper i garantiperioden

Serviceleverandøren leverer, hvis det er nødvendigt, reparations- eller udskiftningsservice afhængig af den type service i garantiperioden, der er anført for Maskinen i oversigten ovenfor og som beskrevet nedenfor. Tidspunktet for service afhænger af, hvornår service tilkaldes, og af om der er de nødvendige dele til rådighed. Reaktionstiderne for service er målsætninger, Lenovo vil bestræbe sig på at overholde. De angivne reaktionstider for service er ikke gældende i alle lande. Yderligere betaling kan være påkrævet uden for Serviceleverandørens normale serviceområde. Kontakt Serviceleverandøren eller forhandleren i det land, hvor Maskinen er anskaffet.

1. CRU-service

Lenovo sender CRU-dele til Dem, og De foretager derefter selv udskiftning. Niveau-1 CRU-dele er nemme at installere, mens Niveau 2 CRU-dele kræver visse tekniske færdigheder og værktøjer. Oplysninger om CRU-dele og udskiftningsvejledning leveres sammen med Deres Maskine og er altid mulige at få fra Lenovo på Deres anmodning. De kan bede en Serviceleverandør om at installere CRU-dele uden ekstra betaling i henhold til den type service i garantiperioden, der gælder for Deres Maskine. I det materiale, der leveres sammen med en CRU-reservedel, angiver Lenovo, om en defekt CRU-del skal returneres til Lenovo. Når Lenovo kræver, at delen returneres, så 1) sendes forsendelsesoplysninger og -materiale sammen med CRU-reservedelen, og 2) De vil blive faktureret for CRU-reservedelen, hvis Lenovo ikke har modtaget den defekte CRU-del, senest 30 dage efter De har modtaget CRU-reservedelen.

#### 2. Service på kundens adresse

Serviceleverandøren reparerer eller udskifter den defekte Maskine hos Dem og kontrollerer, at den fungerer. De skal stille et velegnet arbejdsområde til rådighed, så det er muligt at skille Lenovo-Maskinen ad og samle den igen. Arbejdsområdet skal være rent med god belysning og være velegnet til formålet. For visse Maskiner kan det ved bestemte reparationer være nødvendigt at sende Maskinen til et angivet servicecenter.

#### 3. Kurérservice eller indleveringsservice \*

De afmonterer den defekte Maskine, som Serviceleverandøren så sørger for at afhente. De får leveret emballage til brug ved returnering af Maskinen til et angivet servicecenter. En kurér henter Maskinen og afleverer den på det relevante servicecenter. Efter reparation eller udskiftning sørger servicecentret for at levere Maskinen tilbage til Dem. Installation og funktionskontrol er Deres ansvar.

#### 4. Indleveringsservice eller indsendelsesservice

De leverer eller sender (transport forudbetalt, medmindre andet er angivet) den defekte Maskine forsvarligt emballeret til en angivet adresse. Når Maskinen er repareret eller udskiftet, kan De hente den. Hvis De har valgt indsendelsesservice, returneres Maskinen til Dem for Lenovos regning, medmindre Serviceleverandøren angiver andet. Den efterfølgende installation og funktionskontrol er Deres ansvar.

#### 5. CRU-service og service på kundens adresse

Denne type service i garantiperioden er en kombination af type 1 og type 2 (se ovenfor).

#### 6. CRU-service og kurérservice eller indleveringsservice

Denne type service i garantiperioden er en kombination af type 1 og type 3 (se ovenfor).

#### 7. CRU-service og indleveringsservice eller indsendelsesservice

Denne type service i garantiperioden er en kombination af type 1 og type 4 (se ovenfor).

#### Når der er angivet service af type 5, 6 eller 7 i garantiperioden, er det op til Serviceleverandøren at finde ud af, hvilken type service i garantiperioden der er relevant i forbindelse med en reparation.

\* Denne type service kaldes ThinkPad EasyServ eller EasyServ i visse lande.

Kontakt Serviceleverandøren for at få service i garantiperioden. Ring 1-800-IBM-SERV (426-7378) for at få service i garantiperioden i Canada eller USA. Se telefonnumrene nedenfor for øvrige lande.

## Oversigt over telefonnumre i hele verden

Telefonnumre kan ændres uden forudgående varsel. De kan finde de nyeste telefonnumre ved at besøge http://www.lenovo.com/think/support og klikke på **Support phone list**.

| Land eller område     | Telefonnummer                                                                                                    |
|-----------------------|----------------------------------------------------------------------------------------------------|
| Afrika                | Afrika: +44(0)1475 555 055Sydafrika: +27-11-3028888 og 0800110756<br>Centralafrika: Kontakt den nærmeste IBM Business Partner |
| Argentina             | 0800-666-0011 (spansk)                                                                                                    |
| Australien            | 131-426 (engelsk)                                                                                                    |
| Belgien               | 02-210-9820 (hollandsk)<br>02-210-9800 (fransk)<br>service og support i garantiperioden: 02-225-3611                          |
| Bolivia               | 0800-0189 (Spansk)                                                                                                    |
| Brasilien             | Sao Paulo-regionen: (11) 3889-8986<br>Gratis opkald uden for Sao Paulo-regionen: 0800-7014-815<br>(brasiliansk)               |
| Canada                | 1-800-565-3344 (engelsk, fransk)<br>I Toronto kun: 416-383-3344                                                               |
| Chile                 | 800-224-488 (spansk)                                                                                                    |
| Columbia              | 1-800-912-3021 (spansk)                                                                                                    |
| Costa Rica            | 284-3911 (spansk)                                                                                                    |
| Cypern                | +357-22-841100                                                                                                    |
| Danmark               | 4520-8200<br>service og support i garantiperioden: 7010-5150 (dansk)                                                          |
| Dominikanske republik | 566-4755<br>566-5161 lok. 8201<br>Gratisnummer ved opkald fra Den Dominikanske Republik: 1-200-1929<br>(spansk)               |
| Ecuador               | 1-800-426911 (spansk)                                                                                                    |
| El Salvador           | 250-5696 (spansk)                                                                                                    |
| Estland               | +386-61-1796-699                                                                                                    |
| Filippinerne          | 1800-1888-1426 (engelsk)<br>+63-2-995-8420 (filippinsk)                                                                       |
| Finland               | 09-459-6960<br>service og support i garantiperioden: +358-800-1-4260 (finsk)                                                  |
| Frankrig              | 0238-557-450<br>service og support i garantiperioden:<br>software 0810-631-020<br>hardware 0810-631-213 (fransk)              |
| Grækenland            | +30-210-680-1700                                                                                                    |
| Guatemala             | 335-8490 (spansk)                                                                                                    |
| Holland               | +31-20-514-5770 (hollandsk)                                                                                                   |

| Land eller område       | Telefonnummer                                                                                                    |
|-------------------------|----------------------------------------------------------------------------------------------------|
| Honduras                | Tegucigalpa og San Pedro Sula: 232-4222<br>San Pedro Sula: 552-2234<br>(spansk)                                                                                                    |
| Indien                  | 1600-44-6666<br>Frikaldsnummer: +91-80-2678-8940<br>(engelsk)                                                                                                    |
| Indonesien              | 800-140-3555<br>+62-21-251-2955 (bahasa, indonesisk, engelsk)                                                                                                    |
| Irland                  | 01-815-9202<br>service og support i garantiperioden: 01-881-1444 (engelsk)                                                                                                    |
| Italien                 | 02-7031-6101<br>service og support i garantiperioden: 39-800-820094 (italiensk)                                                                                                    |
| Japan                   | ThinkPad:<br>Gratis: 0120-887-874<br>Til internationale opkald: +81-46-266-4724<br>Begge ovenstående numre besvares på japansk. Hvis du vil have<br>telefonsupport på engelsk, skal du vente på, at den japanske stem-<br>meprompt er afsluttet, hvorefter en operatør vil svare. Sig "English sup-<br>port please", og dit opkald overføres til en engelsktalende operatør.<br>Pc-programmer:0120-558-695<br>Oversøjske opkald: +81-44-200-8666 |
|                         | (japansk)                                                                                                    |
| Kina                    | 800-810-1818 (mandarin)                                                                                                    |
| Kina (Hong Kong S.A.R.) | Hjemme-pc: 852-2825-7799<br>Forretnings-pc: 852-8205-0333<br>ThinkPad og WorkPad: 852-2825-6580<br>(kantonesisk, engelsk, putonghua)                                                                                                    |
| Korea                   | 1588-5801 (koreansk)                                                                                                    |
| Kroatien                | 0800-0426                                                                                                    |
| Letland                 | +386-61-1796-699                                                                                                    |
| Litauen                 | +386-61-1796-699                                                                                                    |
| Luxembourg              | +352-298-977-5063 (fransk)                                                                                                    |
| Malaysia                | 1800-88-8558 (engelsk, bahasa, melayu)                                                                                                    |
| Malta                   | +356-23-4175                                                                                                    |
| Mellemøsten             | +44 (0)1475-555-055                                                                                                    |
| Mexico                  | 001-866-434-2080 (spansk)                                                                                                    |
| New Zealand             | 0800-446-149 (engelsk)                                                                                                    |

| Land eller område | Telefonnummer                                                                                                    |
|-------------------|----------------------------------------------------------------------------------------------------|
| Nicaragua         | 255-6658 (spansk)                                                                                                    |
| Norge             | 6681-1100<br>service og support i garantiperioden: 8152-1550<br>(norsk)                                              |
| Panama            | 206-6047 (spansk)                                                                                                    |
| Peru              | 0-800-50-866 (spansk)                                                                                                |
| Polen             | +48-22-878-6999                                                                                                    |
| Portugal          | +351-21-892-7147 (portugisisk)                                                                                       |
| Rumænien          | +4-021-224-4015                                                                                                    |
| Rusland           | +7-095-940-2000 (russisk)                                                                                            |
| Schweiz           | 058-333-0900<br>service og support i garantiperioden: 0800-55-54-54<br>(tysk, fransk, italiensk)                     |
| Singapore         | 1800-3172-888 (engelsk, bahasa, melayu)                                                                              |
| Slovakiet         | +421-2-4954-1217                                                                                                    |
| Slovenien         | +386-1-4796-699                                                                                                    |
| Spanien           | 91-714-7983<br>91-397-6503 (spansk)                                                                                  |
| Sri Lanka         | +94-11-2448-442 (engelsk)                                                                                            |
| Storbritannien    | 01475-555-055<br>service og support i garantiperioden:<br>software 08457-151-516<br>hardware 08705-500-900 (engelsk) |
| Sverige           | 08-477-4420<br>service og support i garantiperioden: 077-117-1040 (svensk)                                           |
| Taiwan            | 886-2-8723-9799 (mandarin)                                                                                           |
| Thailand          | 1-800-299-229 (thai)                                                                                                 |
| Tjekkiet          | +420-2-7213-1316                                                                                                    |
| Tyrkiet           | 00800-4463-2041 (tyrkisk)                                                                                            |
| Tyskland          | 07032-15-49201<br>service og support i garantiperioden: 01805-25-35-58 (tysk)                                        |
| Ungarn            | +36-1-382-5720                                                                                                    |
| Uruguay           | 000-411-005-6649 (spansk)                                                                                            |
| USA               | 1-800-426-7378<br>(engelsk)                                                                                          |
| Venezuela         | 0-800-100-2011 (spansk)                                                                                              |

| Land eller område | Telefonnummer                                                                                                    |
|-------------------|----------------------------------------------------------------------------------------------------|
| Vietnam           | Det nordlige område og Hanoi: 84-4-8436675<br>Det sydlige område og Ho Chi Minh City: 84-8-8295160<br>(engelsk, vietnamesisk) |
| Østrig            | 01-24592-5901<br>01-211-454-610 (tysk)                                                                                        |
# Tillæg B. CRU'er (Customer Replaceable Units)

Til ThinkPad-computeren er følgende dele angivet som CRU-dele (Customer Replaceable Unit).

Nedenfor vises CRU'erne og den dokumentation, hvor du kan finde oplysninger om afmontering/udskiftning.

|                                           | Guide til<br>service og<br>fejlfinding | Klargørings-<br>vejledning | Access-hjælp | Online<br>Hardware<br>Maintenance<br>Manual | Online-<br>video |
|-------------------------------------------|----------------------------------------|----------------------------|--------------|---------------------------------------------|------------------|
| Niveau-1 CRU'er                           |                                        |                            |              |                                             |                  |
| Batteri                                   | Х                                      |                            | X            | Х                                           | Х                |
| Vekselstrøms-<br>adapter og<br>netledning |                                        | Х                          |              |                                             |                  |
| TrackPoint-hætte                          |                                        |                            | Х            |                                             |                  |
| Harddisk                                  | Х                                      |                            | Х            | Х                                           | Х                |
| Hukommelse                                | Х                                      |                            | Х            | Х                                           | Х                |
| Niveau-2 CRU'er                           |                                        |                            |              |                                             |                  |
| Tastatur                                  |                                        |                            | Х            | Х                                           | Х                |
| Håndledsstøtte                            |                                        |                            | Х            | Х                                           | Х                |
| PCI Express-<br>minikort                  |                                        |                            | Х            | X                                           | Х                |
| Kommunikations-<br>supplementskort        |                                        |                            | Х            | X                                           | Х                |

Du kan finde oplysninger om, hvordan du udskifter CRU'er, i Access-hjælp. Du starter Access-hjælp ved at klikke på **Start**, flytte markøren til **Alle programmer** (andre Windows-styresystemer end Windows XP: **Programmer**) og herefter til **ThinkVantage**. Klik på Access-hjælp.

Hvis du ikke har adgang til disse oplysninger, eller hvis du har problemer med at udskifte en CRU, kan du bruge en af følgende ressourcer:

 Online Hardware Maintenance Manual og onlinevideoer findes på supportwebstedet http://www.lenovo.com/think/support/site.wss/document.do?

Indocid=part-video

• Kundesupportcenter. Du kan finde telefonnummeret på supportcenteret i dit land eller område, i "Oversigt over telefonnumre i hele verden" på side 59.

# Tillæg C. Oversigt over ThinkPad-computeren

### ThinkPad-computeren - oversigt

#### Set forfra

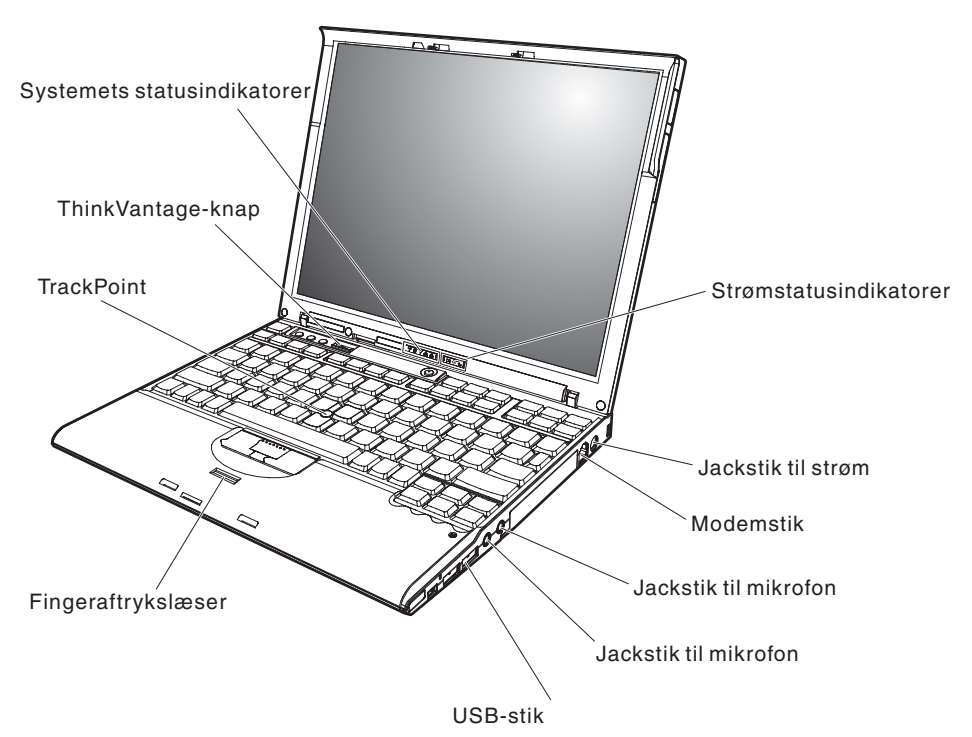

### ThinkPad-computeren - oversigt

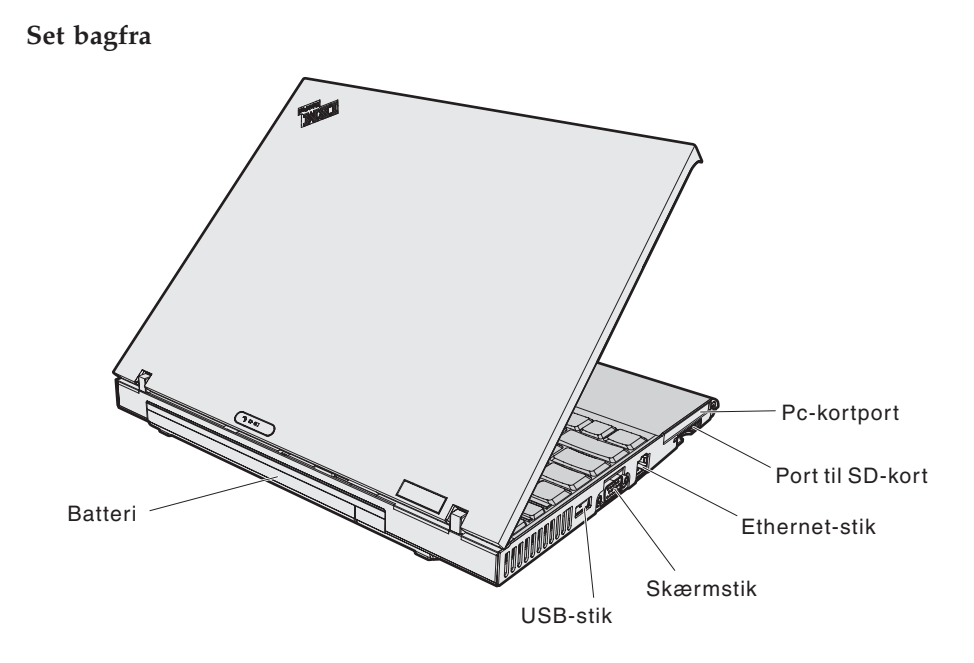

### Udstyr

#### Processor

• Intel Pentium M-processor

#### Hukommelse

- PC4200 DDR2 (Double Data Rate II) SDRAM (Synchronous Dynamic Random Access Memory)
- PC2700 DDR (Double Data Rate) SDRAM (Synchronous Dynamic Random Access Memory)

#### Lagerenhed

- 2,5-tommers harddisk
- 1,8 tommers harddisk

#### Skærm

Farveskærmen bruger TFT-teknologi:

- Størrelse: 12,1 tommer
- Opløsning:
  - LCD: 1.024 x 768
  - Ekstern skærm: Op til 2.048 x 1.536
- Lysstyrkeknapper

#### Tastatur

- Fingeraftrykslæser (på visse modeller)
- 89 taster, 90 taster eller 93 taster
- Frem- og Tilbage-taster
- TrackPoint
- Fn-tastfunktion
- ThinkVantage-knap
- Lydstyrkeknapper
- ThinkLight

#### Eksterne stik/porte

- Stik til ekstern skærm
- Pc-kortport (pc-kort af type I eller type II)
- SD-kortport (Secure Digital)
- Jackstik til stereohovedtelefon
- Jackstik til mikrofon
- Tre USB-stik (Universal Serial Bus)
- Infrarød port
- RJ11-telefonstik
- RJ45 Ethernet-stik
- Stik til udvidelsesenhed

### Faciliteter

- Indbygget trådløs LAN-facilitet (visse modeller)
- Indbygget *Bluetooth*-facilitet (visse modeller)
- Indbygget trådløs WAN-facilitet (visse modeller)

#### Specifikationer

#### Størrelse

- Bredde: 26,7 cm
- Dybde: 21,1 cm
- Højde: 2,1 cm 2,8 cm

#### Driftsbetingelser

- Maks. højde (uden tryk): 3.048 m
- Temperatur
  - Op til 2.438 m
    - Î drift uden disk: 5° til 35°C
    - I drift med disk:  $10^{\circ}$  til  $35^{\circ}$ C
    - Ikke i drift: 5° til 43°C
  - Over 2.438 m
    - Maks. driftstemperatur: 31,3°C

**Bemærk:** Når du oplader batteriet, må dets temperatur ikke være under  $10^{\circ}$  C.

- Relativ fugtighed:
  - I drift uden disk i drevet: 8% til 90%
  - I drift med disk i drevet: 8% til 80%

#### Varmeafgivelse

• 65 W (222 Btu/t) maks.

#### Strømkilde (vekselstrømsadapter)

- Sin-wave-input på 50 til 60 Hz
- Inputspænding til vekselstrømsadapter: 100 240 V vekselstrøm, 50 til 60 Hz

#### Batteri

- ThinkPad X60 Serie Prismatisk Li-Ion-batteri (Lithium-Ion) med 4 celler
  - Nominel spænding: 14,4 V jævnstrøm
  - Kapacitet: 2,0 AH
- ThinkPad X60 Serie Cylindrisk Li-Ion-batteri med 4 celler
  - Nominel spænding: 14,4 V jævnstrøm
  - Kapacitet: 2,6 AH
- ThinkPad X60 Serie Li-Ion-batteri med 8 celler
  - Nominel spænding: 14,4 V jævnstrøm
  - Kapacitet: 5,2 AH

Specifikationer

# Tillæg D. Oplysninger om brug af trådløst udstyr

#### Trådløs kommunikation

PCI Express-minikort til trådløst LAN kan fungere sammen med alle andre trådløse LAN-produkter, der er baseret på DSSS-radioteknologien (Direct Sequence Spread Spectrum) og/eller OFDM-radioteknologien (Orthogonal Frequency Division Multiplexing), og den overholder:

- IEEE 802.802.11a/b/g-standarden for trådløse LAN som defineret og godkendt af IEEE (Institute of Electrical and Electronics Engineers).
- WiFi-certificeringen (Wireless Fidelity) som defineret af WECA (Wireless Ethernet Compatibility Alliance).

*Bluetooth*-supplementskortet er designet til at fungere sammen med alle *Bluetooth*-produkter, der overholder *Bluetooth*-specifikation 2.0 + EDR som defineret af *Bluetooth* SIG. Følgende profiler kan anvendes af *Bluetooth*-supplementskortet:

- Generisk adgang
- Serviceregistrering
- Seriel port
- · Opkald via modem
- Fax
- LAN-adgang via PPP
- Personal Area Network
- · Generisk udveksling af objekt
- · Generisk afsendelse af objekt
- Filoverførsel
- Synkronisering
- Lyd-gateway
- Hovedsæt
- Printer
- Interface-enheder (tastatur/mus)
- Grundlæggende image
- Håndfri
- AV-profil

#### Brugsmiljø og din sundhed

PCI Express-minikort til trådløst LAN og *Bluetooth*-supplementskort udsender elektromagnetiske stråler som andet radioudstyr. Imidlertid udsender disse enheder langt færre elektromagnetiske stråler end andre trådløse enheder, f.eks. mobiltelefoner.

Da PCI Express-minikort til trådløst LAN og *Bluetooth*-supplementskort overholder sikkerhedsstandarderne og anbefalingerne inden for radiofrekvenser, anser Lenovo de indbyggede trådløse kort for sikre i brug. Disse standarder og anbefalinger afspejler forskningsresultaterne inden for radiostråling, og revideres løbende af forskerkomiteer.

I visse situationer og miljøer kan brugen af PCI Express-minikort til trådløst LAN eller *Bluetooth*-supplementskort være begrænset af bygningens ejer eller de ansvarlige i organisationen. Det kan f.eks. dreje sig om:

- Brug af indbyggede trådløse kort i fly eller på hospitaler
- I alle miljøer, hvor risikoen for interferens med andre enheder kan være skadelig.

Hvis du ikke kender de regler, som gælder for brugen af trådløse enheder i bestemte områder (f.eks. lufthavne eller hospitaler), skal du kontakte de relevante myndigheder for at få lov til at bruge PCI Express-minikort til trådløst LAN eller *Bluetooth*-supplementskort, før du tænder for ThinkPad-computeren.

## Tillæg E. Bemærkninger

#### Bemærkninger

Lenovo tilbyder muligvis ikke de produkter eller serviceydelser eller det udstyr, der omtales i dette dokument, i alle lande. Kontakt en Lenovo-forhandler for at få oplysninger om de produkter og serviceydelser, der findes i Deres land. Henvisninger til et Lenovo-produkt, -program eller en Lenovoydelse skal ikke betyde, at det kun er Lenovos produkt, program eller ydelse, der kan anvendes. Alle funktionelt tilsvarende produkter, programmer og serviceydelser, der ikke krænker Lenovos immaterialrettigheder, kan anvendes. Det er brugerens ansvar at vurdere og kontrollere andre produkters, programmers og serviceydelsers funktion.

Lenovo kan have patenter eller udestående patentansøgninger inden for det område, dette dokument dækker. Du opnår ikke licens til disse patenter eller patentansøgninger ved at være i besiddelse af bogen. Forespørgsler om licens kan sendes til:

Lenovo (United States), Inc. 500 Park Offices Drive, Hwy. 54 Research Triangle Park, NC 27709 U.S.A. Attention: Lenovo Director of Licensing

Lenovo Group Ltd. leverer denne bog, som den er og forefindes, uden nogen form for garanti. Lenovo påtager sig ingen forpligtelser, uanset eventuelle forventninger vedrørende egnethed eller anvendelse. Visse landes lovgivning tillader ikke fraskrivelser eller begrænsninger vedrørende udtrykkelige eller underforståede garantier. Ovennævnte fraskrivelser gælder derfor muligvis ikke Dem.

Bogen kan indeholde tekniske unøjagtigheder. Lenovo kan når som helst og uden forudgående varsel foretage forbedringer eller ændringer af de produkter og/eller de programmer, der beskrives i dette dokument.

De produkter, der beskrives i dette dokument, er ikke beregnet til brug i systemer, der anvendes til livsopretholdelse, herunder implantater, hvor programfejl kan resultere i personskade eller død. De oplysninger, der findes i dette dokument, påvirker eller ændrer ikke Lenovo-produktspecifikationer eller -vilkår. Intet i dette dokument fungerer som en udtrykkelig eller implicit licens eller skadesløsholdelse under Lenovos eller tredjeparts immaterielle rettigheder. Alle oplysningerne i dette dokument er opnået i bestemte miljøer og tjener kun som en illustration. Resultater opnået i andre miljøer kan være forskellige.

Lenovo må anvende eller videregive oplysninger fra Dem på en måde som Lenovo finder passende uden at pådrage sig nogen forpligtelser over for Dem.

Henvisninger til ikke-Lenovo websteder er kun til orientering og fungerer på ingen måde som en godkendelse af disse websteder. Materialet på disse websteder er ikke en del af materialet til dette Lenovo-produkt, og eventuel brug af disse websteder sker på eget ansvar.

Alle ydelsesdata heri er beregnet i et kontrolleret miljø. Derfor kan resultater, som er opnået i andre miljøer, være meget forskellige. Nogle målinger er udført på systemer på udviklingsniveau, og der er ingen garanti for, at disse målinger vil være de samme på tilgængelige systemer. Desuden kan visse målinger være beregnet via ekstrapolation. De faktiske resultater kan variere. Brugere af dette dokument skal kontrollere de tilgængelige data til deres specifikke miljø.

#### Bemærkning om tv-output

Følgende bemærkning gælder modeller, der leveres med facilitet til tv-modtagelse.

Dette produkt inkorporerer teknologi, der er beskyttet af ophavsrettigheder, og som er beskyttet af metoderettigheder af visse amerikanske patenter og andre immaterialrettigheder, der ejes af Macrovision Corporation og andre retmæssige ejere. Brug af denne copyright-beskyttede teknologi skal godkendes af Macrovision Corporation, og den må kun bruges i hjemmet og til anden begrænset fremvisning, medmindre Macrovision Corporation på anden måde giver tilladelse hertil. Teknisk tilbageføring (Reverse engineering) eller tilbageoversættelse (disassembly) er ikke tilladt.

#### Bemærkninger vedr. elektronisk stråling

Nedenstående oplysninger gælder for ThinkPad X60 Serie, maskintype 1702, 1703, 1704, 1705, 1706, 1707, 1708, 1709, 2507, 2508, 2509, 2510 og 2533

Følgende afsnit er på engelsk og kan evt. benyttes i forbindelse med problemer, der er opstået, når computeren benyttes i udlandet.

#### Federal Communications Commission (FCC) Statement

This equipment has been tested and found to comply with the limits for a Class B digital device, pursuant to Part 15 of the FCC Rules. These limits are designed to provide reasonable protection against harmful interference in a residential installation. This equipment generates, used, and can radiate radio

frequency energy and, if not installed and used in accordance with the instructions, may cause harmful interference to radio communications. However, there is no guarantee the interference will not occur in a particular installation. If this equipment does cause harmful interference to radio or television reception, which can be determined by turning the equipment off and on, the user is encouraged to try to correct the interference by one or more of the following measures:

- Reorient or relocate the receiving antenna.
- Increase the separation between the equipment and receiver.
- Connect the equipment into an outlet on a circuit different from that to which the receiver is connected.
- Consult an authorized dealer or service representative for help.

Properly shielded and grounded cables and connectors must be used in order to meet FCC emission limits. Proper cables and connectors are available from Lenovo authorized dealers. Lenovo is not responsible for any radio or television interference caused by using other than recommended cables or connectors or by unauthorized changes or modifications to this equipment. Unauthorized changes or modifications could void the user's authority to operate the equipment.

This device complies with Part 15 of the FCC Rules. Operation is subject to the following two conditions: (1) this device may not cause harmful interference, and (2) this device must accept any interference received, including interference that may cause undesired operation.

Responsible party: Lenovo (United States) Inc. One Manhattanville Road Purchase, New York 10577 Telefon: (919) 254-0532

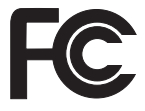

#### Industry Canada Class B emission compliance statement

This Class B digital apparatus complies with Canadian ICES-003.

#### Erklæring vedrørende EU-krav

Dette produkt overholder kravene vedrørende elektromagnetisk kompatibilitet fastsat i EU-direktiv 89/336/EØF om harmonisering af medlemsstaternes lovgivning vedrørende elektromagnetiske apparater. Lenovo er ikke ansvarlig for manglende opfyldelse af beskyttelseskravene, der skyldes en ikke anbefalet ændring af produktet, herunder montering af ikke-Lenovo-kort.

Dette produkt er testet og overholder grænseværdierne for klasse B-IT-udstyr i henhold til CISPR 22/European Standard EN 55022. Grænseværdierne for klasse B-udstyr er angivet for typiske boligområder, så de yder tilstrækkelig beskyttelse mod interferens med licenserede kommunikationsenheder.

Properly shielded and grounded cables and connectors must be used in order to reduce the potential for causing interference to radio and TV communications and to other electrical or electronic equipment. Such cables and connectors are available from Lenovo authorized dealers. Lenovo cannot accept responsibility for any interference caused by using other than recommended cables and connectors.

#### Bemærkning vedr. miljøbestemmelser i Japan

Følgende afsnit er på engelsk og kan evt. benyttes i forbindelse med problemer, der er opstået, når computeren benyttes i udlandet.

If you are a company employee and need to dispose of a ThinkPad computer that is the property of the company, you must do so in accordance with the Law for Promotion of Effective Utilization of Resources. The computer is categorized as industrial waste. It should be properly disposed of by an industrial waste disposal contractor certified by a local government. In accordance with the Law for Promotion of Effective Utilization of Resources, IBM Japan provides, through its PC Collecting and Recycling Services, for the collecting, reuse, and recycling of disused computers. For details, visit the IBM Web site at www.ibm.com/jp/pc/service/recycle/

Pursuant to the Law for Promotion of Effective Utilization of Resources, the collecting and recycling of home-used computers by the manufacturer was begun on October 1, 2003. For details, visit the IBM Web site at www.ibm.com/jp/pc/service/recycle/personal.html

#### Disposing of a ThinkPad computer component containing heavy metal

The printed circuit board of a ThinkPad computer contains heavy metal. (Soldering with lead is used on the printed circuit board.) To properly dispose of the disused printed circuit board, follow the instructions in Collecting and recycling a disused ThinkPad computer.

#### Disposing of a disused lithium battery

A button-shaped lithium battery is installed on the system board of your ThinkPad computer to back up the main battery.

If you want to replace it with a new one, contact your place of purchase or ask for a repair service provided by IBM. If you have replaced it by yourself and want to dispose of the disused lithium battery, insulate it with vinyl tape, contact your place of purchase, and follow the instructions.

If you use a ThinkPad computer at home and need to dispose of a lithium battery, you must comply with local ordinances and regulations.

#### Handling a disused ThinkPad battery pack

Your ThinkPad computer has a lithium ion battery pack or a nickel metal hydride battery pack. If you are a company ThinkPad computer user and need to dispose of a battery pack, contact the proper person in IBM sales, service, or marketing, and follow that person's instructions. You can also see the instructions at www.ibm.com/jp/pc/recycle/battery

If you use a ThinkPad computer at home and need to dispose of a battery pack, you must comply with local ordinances and regulations.

#### IBM Lotus-programtilbud

**Tilbud:** Som kvalificeret ThinkPad-computerkunde modtager du en enkelt, begrænset licens til Lotus Notes "standalone"-klienten. Licensen giver dig ret til at installere og bruge disse programmer på en ny ThinkPad-computer på en af følgende måder:

- Medie til dette program er ikke inkluderet i dette tilbud. Hvis du ikke allerede har det korrekte programmedie til Lotus Notes-klienten, kan du bestille en CD og installere programmet på computeren.\*\* Brug en af metoderne på næste side for at bestille CD'en.
- Hvis du allerede har en licenseret kopi af programmet, har du ret til at oprette og bruge én ekstra kopi af det program, du har.

**Om IBM Lotus Notes:** Med den begrænsede brug af Notes Standalone-klienten kan du samle dine mest værdifulde meddelelses-, team- og PIM-ressourcer (Personal Information Management), f.eks. e-mail, kalender, opgaveliste, så du har adgang til dem, uanset om du har forbindelse til netværket eller ej. Standalone-licensen giver ikke rettigheder til at oprette forbindelse til nogen IBM Lotus Domino-servere. Imidlertid kan standalone-licensen opgraderes til en fuld Notes-licens til nedsat pris. Der er flere oplysninger på http://www.lotus.com/notes.

**Kundesupport:** Besøg http://www.pc.ibm.com/support for at få oplysninger om support og telefonnumre, hvor du kan få hjælp til førstegangsinstallation af programmerne. Besøg http://www.lotus.com/passport for at købe teknisk support ud over denne support til førstegangsinstallation. **International programlicensaftale:** Dette program, som er licenseret til dig under dette tilbud, inkluderer ikke programopdateringer eller teknisk support, og det er underlagt vilkårene i IPLA (IBM International Program License Agreement), som leveres sammen med programmet. Når du tager Lotus Notes-programmet, der beskrives i dette tilbud, i brug, accepterer du vilkårene i dette tilbud og i IPLA. Besøg

http://www.ibm.com/software/sla/sladb.nsf for at få flere oplysninger om IBM IPLA. Programmerne må ikke videresælges.

**Kvittering for produktet:** Kvitteringen for den kvalificerende ThinkPad-computer samt dette tilbud skal gemmes som kvittering for produktet.

#### Køb af opgraderinger, ekstra licens og teknisk support

Programopgraderinger og teknisk support er tilgængelig mod betaling af et gebyr via IBM's Passport Advantage-program. Du kan finde oplysninger om køb af ekstra licenser til Notes, SmartSuite eller andre Lotus-produkter på http://www.ibm.com eller http://www.lotus.com/passport.

#### Sådan bestiller du en CD:

**\*\*Vigtigt!** I henhold til dette tilbud kan du bestille én CD pr. licens. Du skal angive ThinkPad-computerens serienummer (7 cifre). CD'en er gratis. Du kan dog komme til at betale for fragten samt lokale skatter og afgifter. Der går mellem 10 og 20 arbejdsdage, inden du modtager varen.

#### -I USA eller Canada: Ring på 800-690-3899 -I latinamerikanske lande: Via internettet: http://smartsuite.modusmedia.com Postadresse: IBM - Lotus Notes and SmartSuite Program Modus Media International 501 Innovation Avenue Morrisville, NC, USA 27560 Fax: 919-405-4495 Spørgsmål vedr. en ordre kan sendes til: Smartsuite\_ibm@modusmedia.com -I europæiske lande: Via internettet: http://ibm.modusmedia.co.uk Postadresse: IBM - Lotus Notes and SmartSuite Program P.O. Box 3118 Cumbernauld, Scotland, G68 9JX Spørgsmål vedr. en ordre kan sendes til: ibm smartsuite@modusmedia.com

#### -I asiatiske lande og stillehavslande:

Via internettet: http://smartsuite.modusmedia.com Postadresse: IBM - Lotus Notes and SmartSuite Program Modus Media International eFulfillment Solution Center 750 Chai Chee Road #03-10/14, Technopark at Chai Chee, Singapore 469000 Fax: +65 6448 5830 Spørgsmål vedr. en ordre kan sendes til: Smartsuiteapac@modusmedia.com

#### Varemærker

Følgende varemærker tilhører Lenovo Lenovo PS/2 Rescue and Recovery ThinkLight ThinkPad ThinkVantage TrackPoint Ultrabay UltraBase

Følgende varemærker tilhører International Business Machines Corporation: IBM (anvendt under licens)
IBM-logo (anvendt under licens)
Approach
Domino
Freelance Graphics
Lotus
Lotus Notes
Lotus Organizer
SmartSuite
Word Pro
1-2-3

Varemærkerne Microsoft og Windows tilhører Microsoft Corporation.

Varemærkerne Intel, Pentium og Intel SpeedStep tilhører Intel Corporation.

Alle andre varemærker anerkendes.

# Stikordsregister

## A

afbryderen, problemer med 16

## В

batteri problemer 22 udskift 43 BIOS-konfigurationsprogram 29

## С

CRU (Customer Replaceable Unit) 65 liste over dele 65

## D

dvaletilstandsproblemer 18

## F

faciliteter 69 fejl uden meddelelser 14 fejlfinding 10 fejlmeddelelser 10 fingeraftrykslæser behandling 6 godkendelsesproblem 24

## G

garanti oplysninger 55

## Η

harddisk opgradér 45, 47 problemer 23 hjælp og service 52 på internettet 52 verdensomspændende 54 via telefon 52

## K

kodeord angiv 4 problemer 16 konfiguration BIOS 29 konfiguration 29 konfiguration, tilpas 29

## L

lagerenhed, opgradér 45 løs problemer 9

## Μ

miljø 3 trådløs 74

### 0

opgradér lagerenhed 47

### Ρ

PC-Doctor til Windows 9 placeringer 67 problem start 23 problemer afbryder 16 batteri 22 dvaletilstand 18 fejlfinding 10 fingeraftrykslæser 24 harddisk 23 kodeord 16 løs 9 skærm 20 Standby 18 strømstyring 18 tastatur 17

## R

rengør computeren 6 Rescue and Recovery 41 retablér forudinstallerede programmer 41

## S

set bagfra 67 set forfra 67 skærm 20 specifikationer 71 Standby-problemer 18 start problem 23

### Т

tastatur problemer 17 telefon, hjælp via 52 tip, vigtige 3 TrackPoint-problemer 17 transportér computeren 3 trådløs kommunikation 73

### V

vigtige tip 3

### W

web, hjælp via 52

Partnummer: 41W2518

(1P) P/N: 41W2518

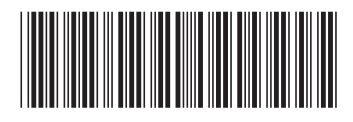